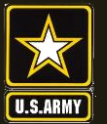

US Army Combined Arms Center SOLDIERS AND LEADERS - OUR ASYMMETRIC ADVANTAGE

#### The Army Credentialing Assistance Program

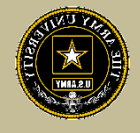

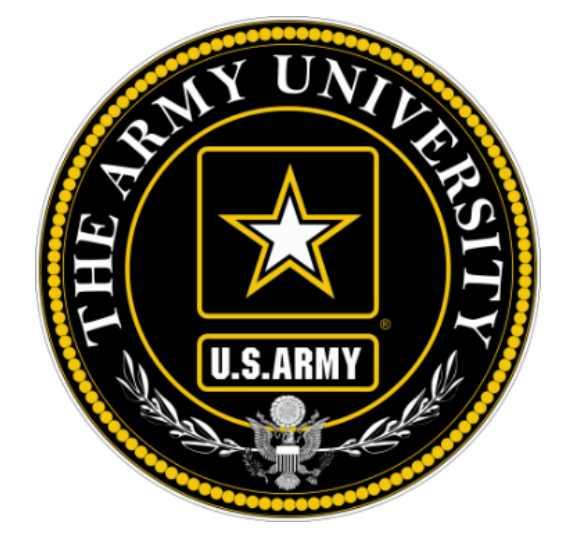

### The Army Credentialing Assistance Program Soldier Process

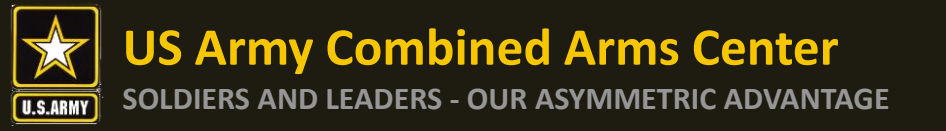

To help navigate the slides:

Slides 3-6: Army Credentialing Assistance Program Information

Slides 7-17: Researching Army COOL credentials

Slides 18-19: ArmyIgnitED CA Request information

Slides 20-33: Creating MOS Related and Non-MOS Related Education Goal

Slides 34-69: Creating a CA Request for Training, Exam, Books and/or Materials

Slides 70-72: Canceling a CA Request (Before Payment is made)

Slides 73-80: Requesting a Withdrawal (After Payment has been made)

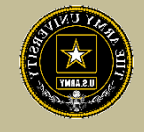

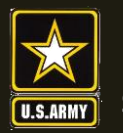

Purpose: An effective CA Program directly contributes to supporting Soldiers' professional development, retaining quality Soldiers, and preparing Soldiers for meaningful employment upon transition from military service.

- CA is voluntary and conducted off-duty for all Soldiers, (Active Duty, ARNG, USAR) of all ranks (Enlisted, NCO, Officer, Warrant Officer)
- Vetting of all Vendors is conducted by ACCESS, ArmyU
- Vendors are considered colleges, universities, credentialing agencies, other organizations that provide training in support of completing a credentialing exam or license

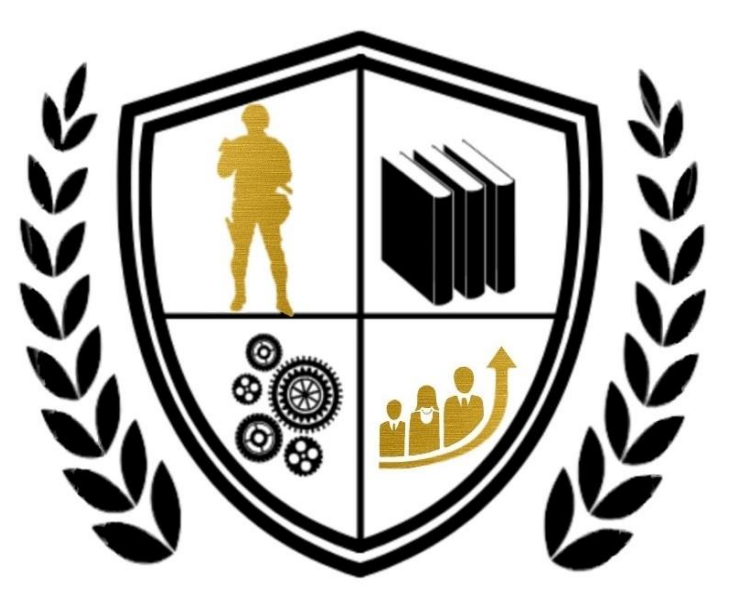

Army Credentialing Assistance

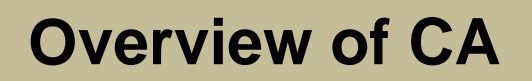

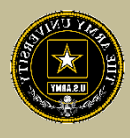

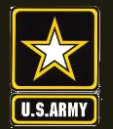

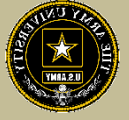

- CA may be authorized for the payment of credentialing expenses for classroom, hands-on, online/blended training, study guides, materials, textbooks, fees, exams, and/or recertification of credentials
- Soldiers can select any credential listed in Army COOL (note- if a credential is removed prior to payment from finance, it will be rejected)
- Soldiers can request multiple credentials simultaneously not to exceed FY limit
- Credentials do **NOT** have to align with a Soldier's MOS/AOC/ASI
- CA is subject to the same funding ceiling as TA. A Soldier may use both TA and CA; however, the combined use by any Soldier will not exceed the fiscal year TA limit (\$4000)

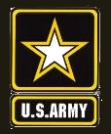

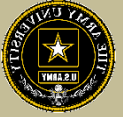

- Course / exam will be paid prior to the start date by ACCESS, ArmyU
- Soldiers are notified by the Army Credentialing Assistance Program Office (ACAPO) letting them know if their case was moved to finance or rejected (via ArmylgnitED messaging). Most requests are processed no later than 3 days prior to the Soldier's selected start date. If you have not received a response prior to that, please submit a message in ArmylgnitED to ACAPO.
- If the Soldier was notified that their CA Request was moved to finance for payment, and the Soldier is within 3 days of the selected start date, submit a ArmylgnitED message requesting the status from the CA Billing Office (CBO).
   Once the CBO funds a request, Soldiers will receive an ArmylgnitED message letting them know they can begin.
- Requested books and/or materials are sent directly to the Soldier (If vendor provides these items, and the Soldier does not receive these items- the Soldier must contact the vendor to receive these items).

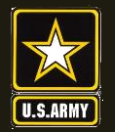

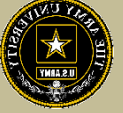

- Soldiers will be subject to reimbursing the Army for CA if they fail or withdraw from a course of instruction, or fail an exam (or fail to sit for the course/exam in the timeframe requested), and do not have an approved military withdrawal.
- Soldiers who pay out of pocket for anything will NOT be reimbursed.
   Soldiers who start courses prior to notification from the CBO will not be reimbursed
- CA is not authorized for credentials associated with doctor's degrees as defined by the U.S. Department of Education
- CA is available to Commissioned Officers and Warrant Officers. Officers and Warrant Officers may use CA and will not incur a service obligation
- Institutionally Delivered Credentials- Army training institutions and career management field proponents are authorized to pay for institutionally delivered credentials. Payment of institutionally delivered credentials does not count toward the Soldier's fiscal year TA/CA limit

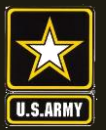

SOLDIERS AND LEADERS - OUR ASYMMETRIC ADVANTAGE

**Army COOL** 

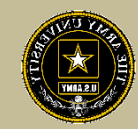

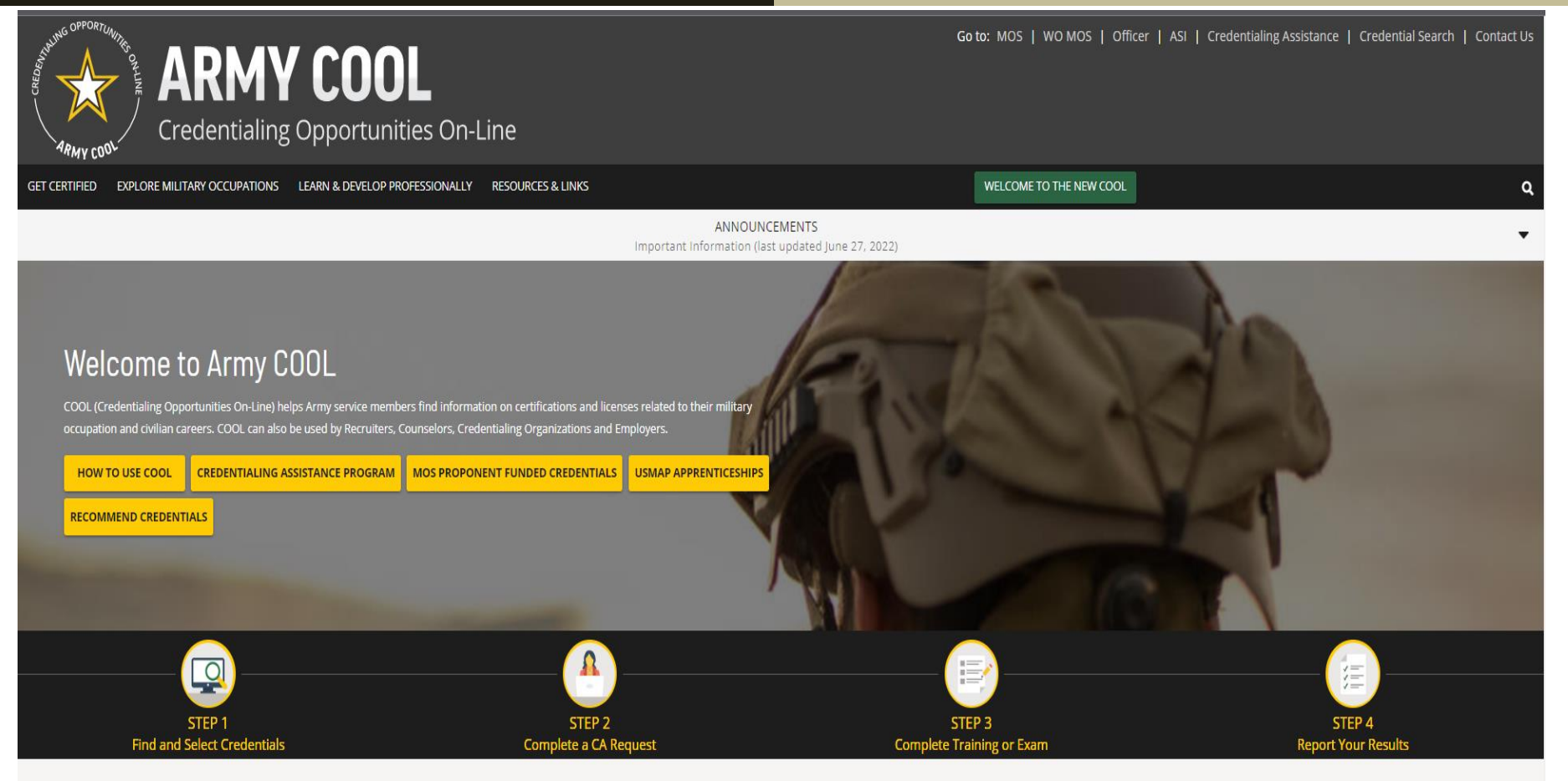

COOL Tools

Army Credentialing Opportunities On-Line (COOL) is a public page- best accessed on Microsoft Edge, Chrome or Firefox

https://www.cool.osd.mil/army/index.htm

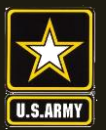

SOLDIERS AND LEADERS - OUR ASYMMETRIC ADVANTAGE

Army COOL cont.

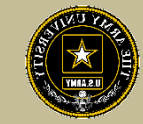

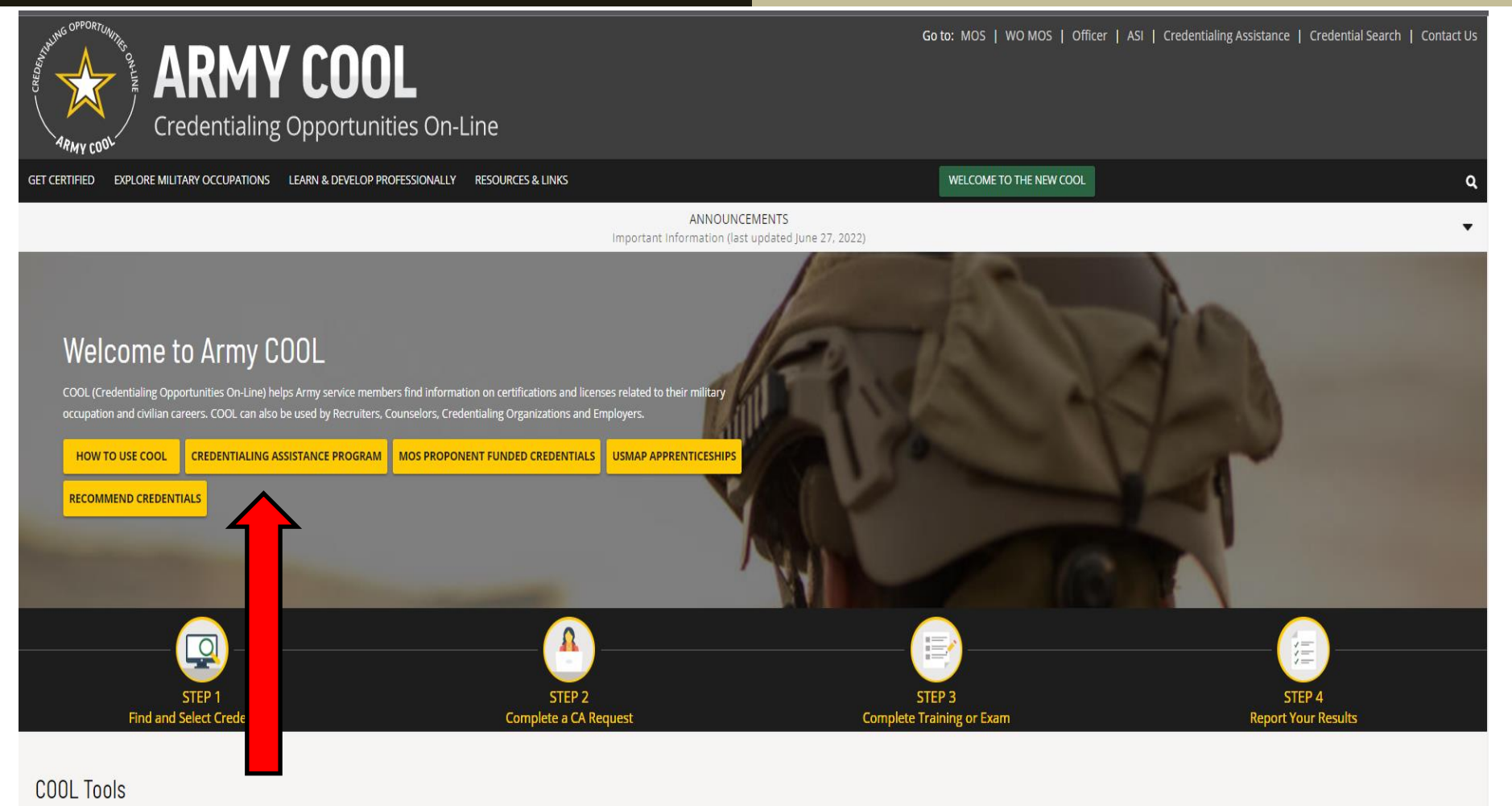

#### Click on Credentialing Assistance

### https://www.cool.osd.mil/army/index.htm

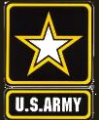

#### SOLDIERS AND LEADERS - OUR ASYMMETRIC ADVANTAGE

### Credentialing Assistance Page

Go to: MOS | WO MOS | Officer | ASI | Credentialing Assistance | Credential Search | Contact Us

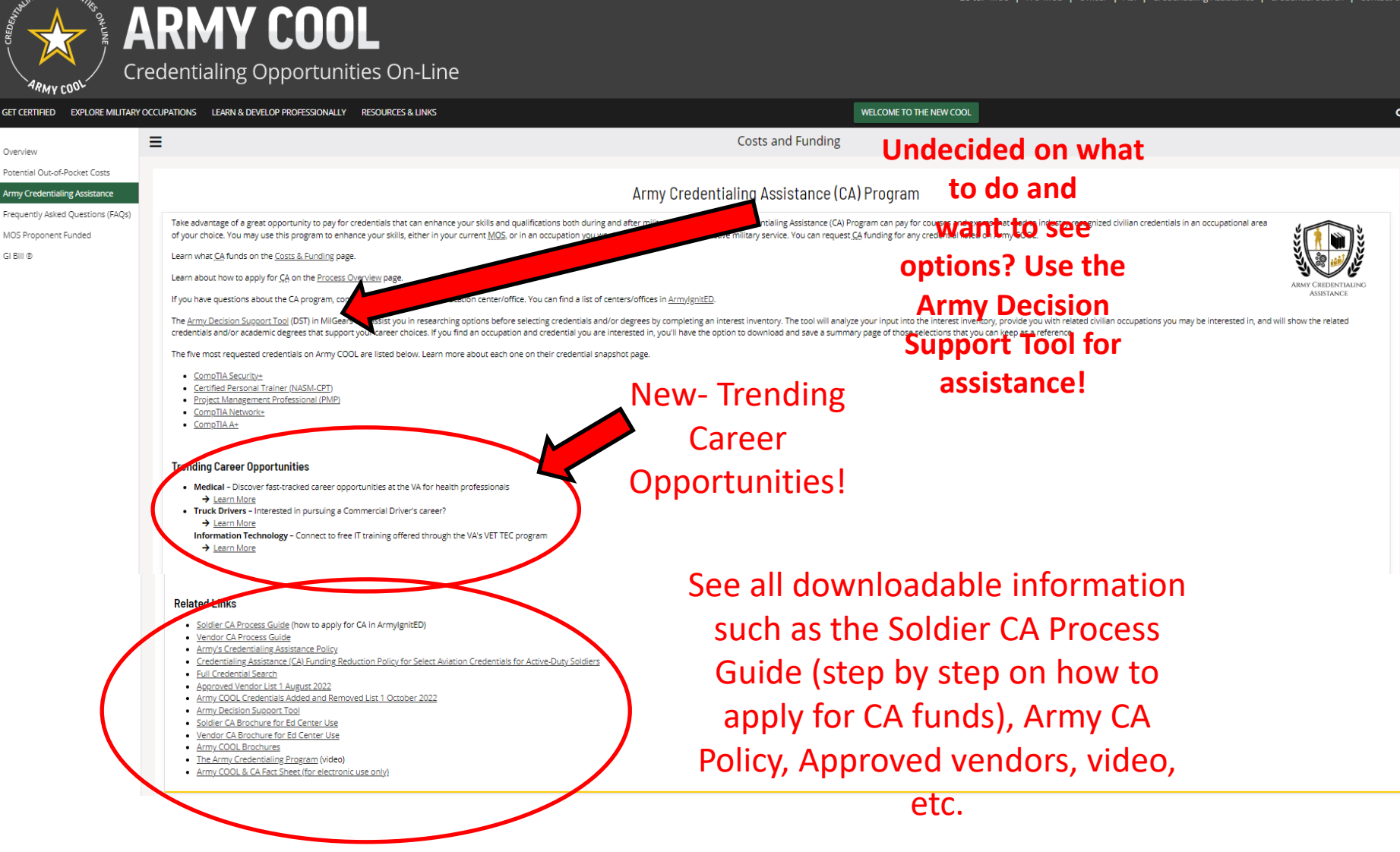

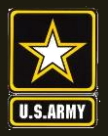

**GET STARTED** 

SOLDIERS AND LEADERS - OUR ASYMMETRIC ADVANTAGE

### **Decision Support Tool**

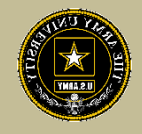

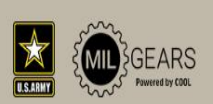

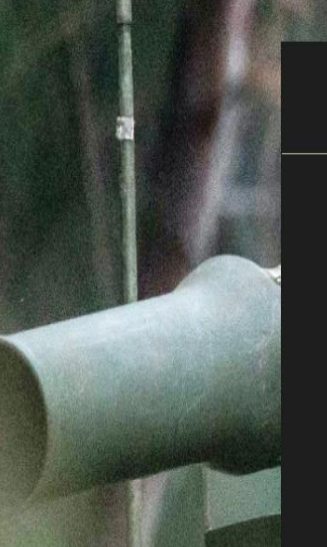

This interest inventory will show results and vendors to select from!

| nyni or wrony ar     | ISWEIS!             |        |            |               |                                                 |
|----------------------|---------------------|--------|------------|---------------|-------------------------------------------------|
| Show 5 v q           | uestions            |        |            |               |                                                 |
| Strongly Dislike     | <b>)</b><br>Dislike | Unsure | CC<br>Like | Strongly Like | Activities similiar to                          |
|                      |                     | ۵      | ۲          | ۲             | Build kitchen cabinets                          |
|                      |                     | ۵      |            |               | Develop a new medicine                          |
|                      |                     | ۵      |            | ۲             | Write books or plays                            |
|                      |                     | ۵      |            |               | Help people with personal or emotional problems |
|                      |                     | ۵      |            | ۲             | Manage a department within a large company      |
| Showing 1 to 5 of 30 | questions           |        |            |               | Previous 1 2 3 4 5 6 Next                       |

**DECISION SUPPORT TOOL (DST)** 

Exploring by your Interests will show you results based on your likes and dislikes. Answer each question based on how you feel about each activity. The activities below do not represent the exact job tasks you would perform at a job. They are used to assess the type of work you may enjoy. There are no

SHOW RESULTS

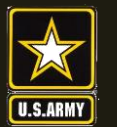

### Finding MOS Credentials

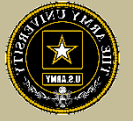

To find MOS /AOC/ASI related credentials: Soldiers can go directly to the information by selecting Enlisted MOS, WO MOS, Officer, or ASI from the GO TO menu available on every page on the top navigation.

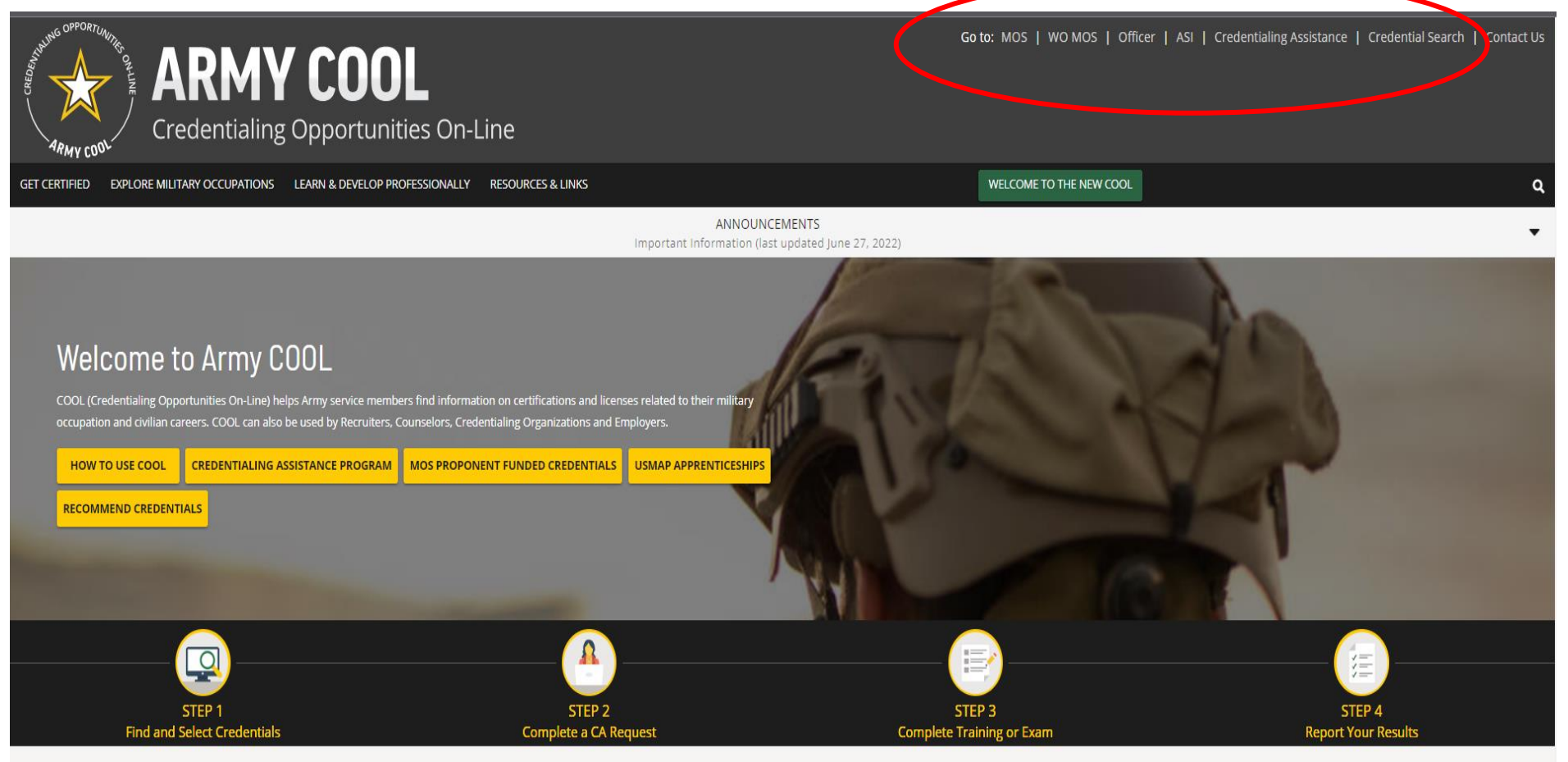

COOL Tools

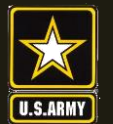

#### SOLDIERS AND LEADERS - OUR ASYMMETRIC ADVANTAGE

### Finding MOS Credentials cont.

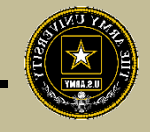

| ARMY COOL Cre               | redentialing Opportunities On-Line                                                                                                    |  |
|-----------------------------|----------------------------------------------------------------------------------------------------|--|
| GET CERTIFIED EXPLORE MILIT | LITARY OCCUPATIONS LEARN & DEVELOP PROFESSIONALLY RESOURCES & LINKS WELCOME TO THE NEW COOL                                                                                                    |  |
|                             | ≪ ≡ Select an occupation below                                                                                                    |  |
| Select an MOC               |                                                                                                    |  |
| Related Credentials         | COOL (Credentialing Opportunities On-Line) helps service members find information on certifications and licenses related to their military occupation as well as other supporting information.                                                                                                    |  |
| Other Information           | Choose a military occupation from one of the expansion lists below.                                                                                                    |  |
| •                           | View:         Image: The second second s |  |
|                             | Enlisted Occupations                                                                                                    |  |
|                             | MOS Enlisted                                                                                                    |  |
|                             | Select an MOS                                                                                                    |  |
|                             | ● Sort by Code 〇 Sort by Title                                                                                                    |  |
|                             | Q Enter a search term                                                                                                    |  |
|                             | O 00Z - Nominative Command Sergeant Major/Sergeant Major                                                                                                    |  |
|                             | O 11B - Infantryman                                                                                                    |  |
|                             | O 11C - Indirect Fire Infantryman                                                                                                    |  |
|                             | O 11Z - Infantry Senior Sergeant                                                                                                    |  |
|                             | O 12A - Engineer Senior Sergeant                                                                                                    |  |
|                             | 0 12B - Combat Engineer                                                                                                    |  |
|                             | O 12C - Bridge Crewmember                                                                                                    |  |
|                             | 0 12D - Diver                                                                                                    |  |
|                             | O 12G - Quarrying Specialist (RC)                                                                                                    |  |
|                             | O 12H - Construction Engineering Supervisor                                                                                                    |  |
|                             | SELECT                                                                                                    |  |

#### Select the MOS, WO MOS, Officer, then click "Select"

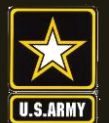

#### Finding MOS Credentials cont.

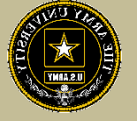

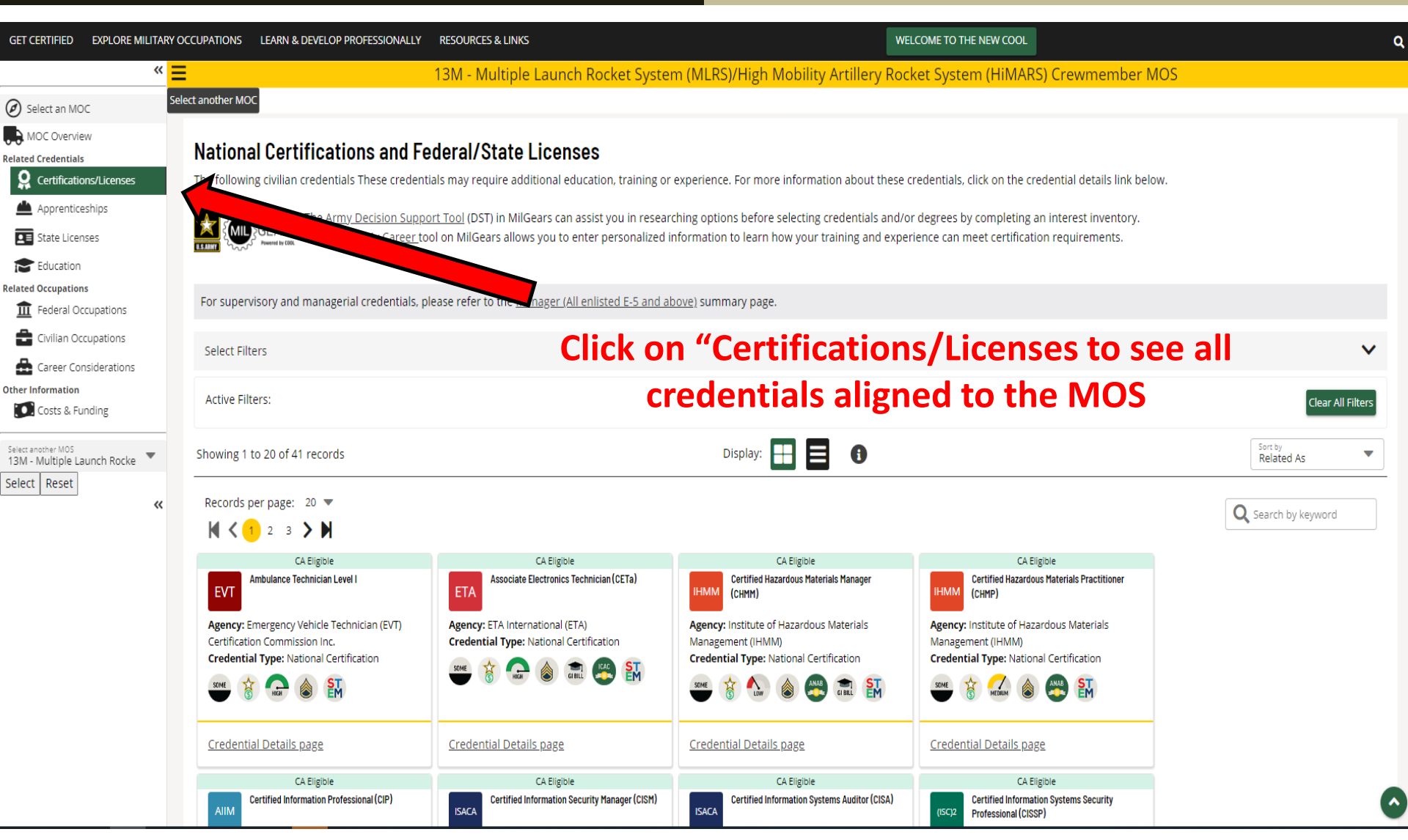

U.S.ARMY

**US Army Combined Arms Center** 

#### SOLDIERS AND LEADERS - OUR ASYMMETRIC ADVANTAGE

#### Finding MOS Credentials cont.

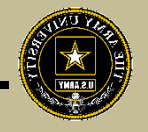

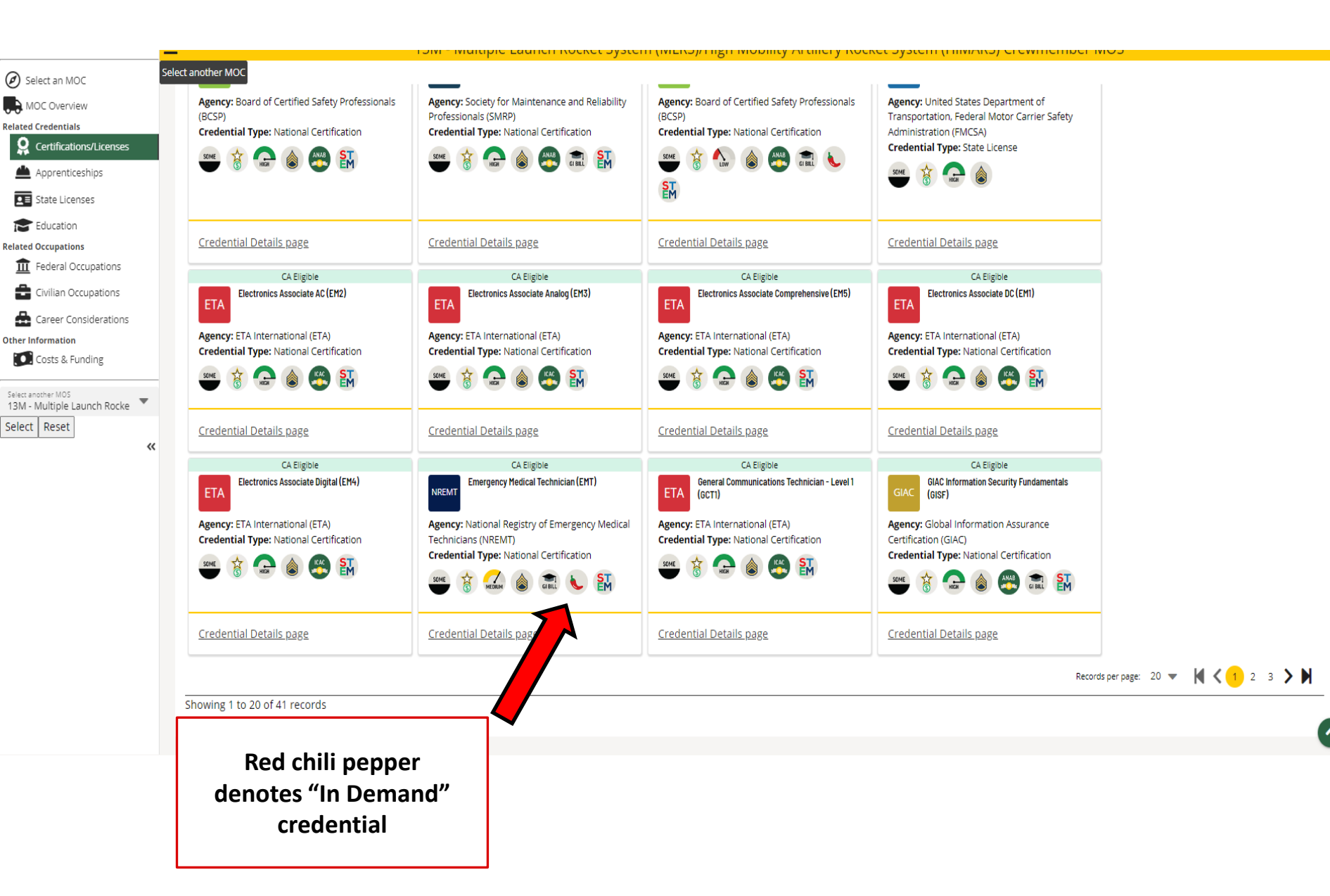

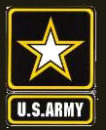

#### SOLDIERS AND LEADERS - OUR ASYMMETRIC ADVANTAGE

### **Full Credential Search**

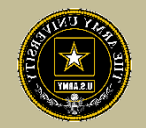

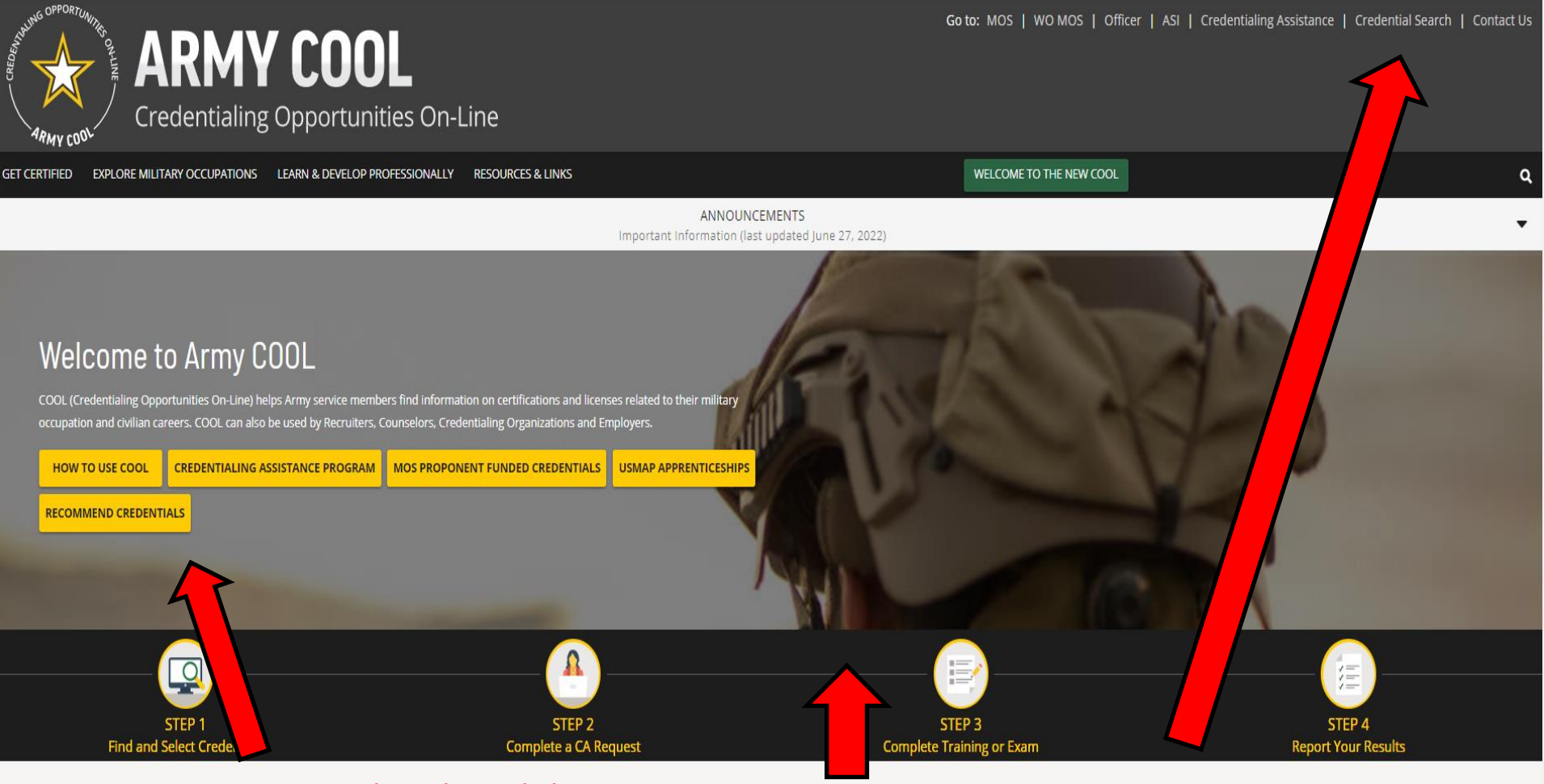

COOL Tools

Recommend credentials by clicking on Recommend Credentials" and it will take you to the page, then click on "COOL Contact" to add

Know what credential you wish to seek? Or just want to see all credentials? Click here

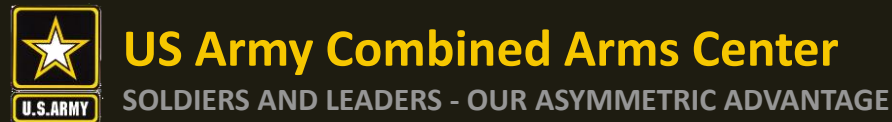

#### **Full Credential Search cont.**

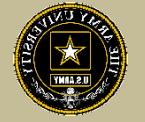

GET CERTIFIED EXPLORE MILITARY OCCUPATIONS LEARN & DEVELOP PROFESSIONALLY RESOURCES & LINKS

WELCOME TO THE NEW COOL

¢

#### Army COOL - Search for Credentials

To find out which Army military occupations are related to a specific civilian credential, search for the credential(s) using either "Select Filters," "Search by keyword," or by using a combination of the two search functionalities.

#### How to use Select Filters

To use the filters, click on "Select Filters" above the credential cards and check the boxes to apply your selected filters. Active Filters are shown in the area below the filter options. To remove a filter, either uncheck the box or click on the "X" beside the filter in the Active Filter section. Results will automatically update as each filter is activated and/or deactivated.

#### How to use Search by Keyword

To use the keyword search, type in any keyword (i.e., "computer") to search for credentials associated with that keyword, then press ENTER

Note: While most of the resource icons shown below apply to all MOSs that have been associated with the credential, the 🔋 icon only applies to certain MOSs. To see which MOSs are eligible for MOS Proponent Funding, click on a specific credential below and then look for the 🖇 icon on the Related Occupations tab on the page that displays.

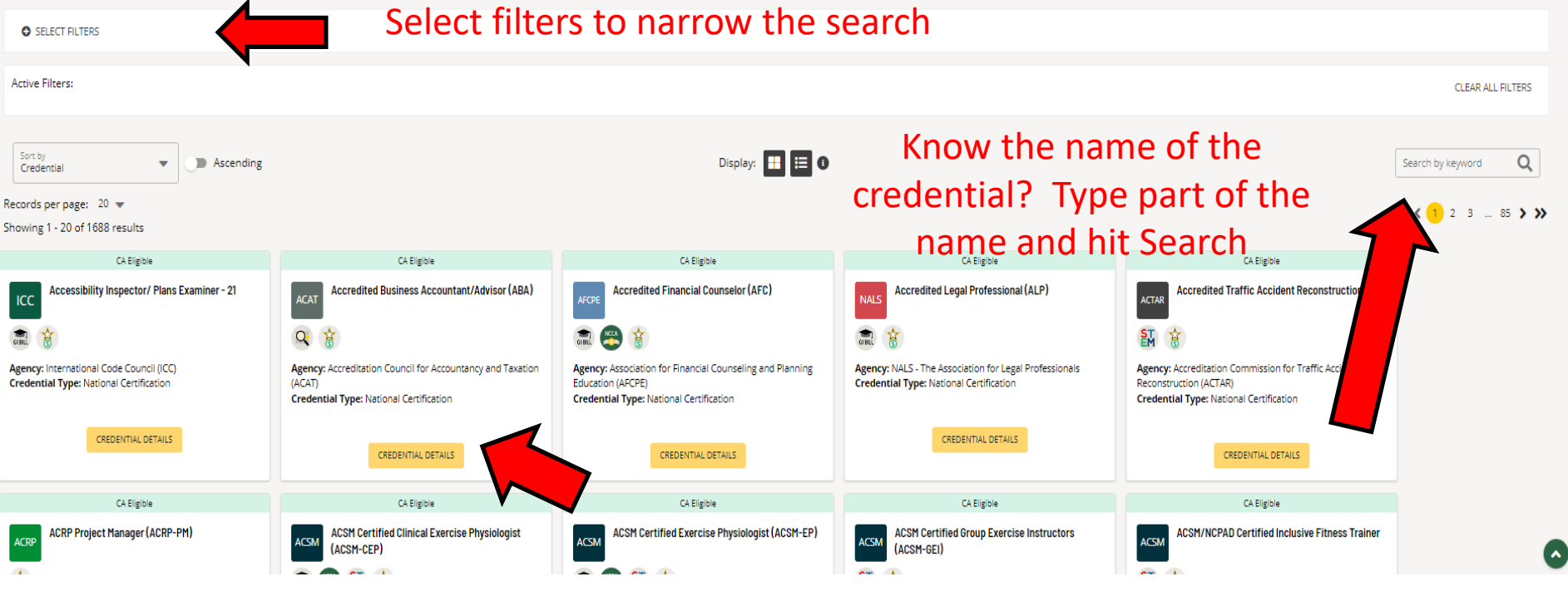

Select credential details and it will take you to that page for more details

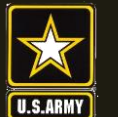

SOLDIERS AND LEADERS - OUR ASYMMETRIC ADVANTAGE

### **Eligibility Criteria**

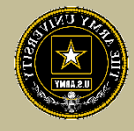

After clicking on a desired credential, it will take you to this page. More information regarding the credentialing agency can be found by clicking on the link. Remember, this agency is NOT the training provider (in some small instances, the agency may provide information on providers they endorse, study guides or courses for the credential)

It is extremely important to review the eligibility criteria and exam information. Soldiers need to contact the Credentialing Agency to confirm they are eligible or close to being eligible

|                                                                                                    |                                                                                                    |                                                                                                    |                                                                                          |                                                                                                    | WELCOME TO THE NEW COOL                                                                          |                                                                                                    |                                                                 |
|----------------------------------------------------------------------------------------------------|----------------------------------------------------------------------------------------------------|----------------------------------------------------------------------------------------------------|------------------------------------------------------------------------------------------|----------------------------------------------------------------------------------------------------|--------------------------------------------------------------------------------------------------|----------------------------------------------------------------------------------------------------|-----------------------------------------------------------------|
| Summary                                                                                                    | Eligibility                                                                                                    | Exam                                                                                                    | Exam Preparation                                                                         | Testing Info                                                                                                    | Additional Considerations                                                                        | Recertification                                                                                                    | Related Occupations                                             |
|                                                                                                    |                                                                                                    |                                                                                                    |                                                                                          |                                                                                                    |                                                                                                  |                                                                                                    |                                                                 |
|                                                                                                    |                                                                                                    |                                                                                                    | Accre                                                                                    | dited Financial Counselor (AFC)                                                                                              |                                                                                                  |                                                                                                    |                                                                 |
|                                                                                                    |                                                                                                    |                                                                                                    |                                                                                          |                                                                                                    |                                                                                                  |                                                                                                    |                                                                 |
| Summary                                                                                                    |                                                                                                    |                                                                                                    |                                                                                          |                                                                                                    |                                                                                                  |                                                                                                    |                                                                 |
| ertification: Accredited Financial                                                                                                    | Counselor (AFC)                                                                                                   | xa 👔 🛕                                                                                                    |                                                                                          |                                                                                                    |                                                                                                  |                                                                                                    |                                                                 |
|                                                                                                    |                                                                                                    |                                                                                                    |                                                                                          |                                                                                                    |                                                                                                  |                                                                                                    |                                                                 |
| Credential Type: National Certificati                                                                                                    | rinancial Counselling and Plann                                                                                   | Ing Education (AFCPE)                                                                                                    |                                                                                          |                                                                                                    |                                                                                                  |                                                                                                    |                                                                 |
| Renewal Period: 2 years                                                                                                    | uuri                                                                                                    |                                                                                                    |                                                                                          |                                                                                                    |                                                                                                  |                                                                                                    |                                                                 |
| Kenewal Period: 2 years                                                                                                    |                                                                                                    |                                                                                                    |                                                                                          |                                                                                                    |                                                                                                  |                                                                                                    |                                                                 |
| The Association for Hinancial Counseli<br>how diverse backgrounds, perspective<br>requirements and pass a written exar                                                                                                    | ding and Planning Education (APCF<br>ves, and experiences impact indivi<br>am.                                    | <sup>2</sup> E), Accredited Financial Counselors (Ai<br>iduals' money behavior. AFCs have the                             | (.s) is a specialty credential targeted to<br>skills to assist clients in the complex pr | professionals interested in expanding access to<br>ocess of financial decision-making and guide the                          | and improving equitability in financial counse<br>m in developing successful strategies for achi | ling and education. An AFC credential helps finar<br>eving their financial goals. Candidates must meet                                                                                                    | ncial counselors better under<br>t a combination of eligibility |
| More information can be found on th                                                                                                    | he certifying agency's website                                                                                    |                                                                                                    |                                                                                          |                                                                                                    |                                                                                                  |                                                                                                    |                                                                 |
|                                                                                                    | eeren ynig ogeney sweaster.                                                                                       |                                                                                                    |                                                                                          |                                                                                                    |                                                                                                  |                                                                                                    |                                                                 |
|                                                                                                    |                                                                                                    |                                                                                                    |                                                                                          |                                                                                                    |                                                                                                  |                                                                                                    |                                                                 |
| Minimum Requirements                                                                                                    |                                                                                                    |                                                                                                    |                                                                                          |                                                                                                    |                                                                                                  |                                                                                                    |                                                                 |
|                                                                                                    |                                                                                                    |                                                                                                    |                                                                                          |                                                                                                    |                                                                                                  |                                                                                                    |                                                                 |
|                                                                                                    |                                                                                                    |                                                                                                    |                                                                                          |                                                                                                    |                                                                                                  |                                                                                                    |                                                                 |
| Eligibility (View Details)                                                                                                    |                                                                                                    | Exam (View Details)                                                                                                    |                                                                                          | Recertification (View Deta                                                                                                   | ils)                                                                                             | Agency Contact Information                                                                                                    |                                                                 |
| Eligibility (View Details) © Education: Approved Program                                                                                                    |                                                                                                    | Exam <u>(View Details)</u>                                                                                                |                                                                                          | Recertification (View Detail                                                                                                 | <u>lls)</u><br>5                                                                                 | Agency Contact Information<br>Association for Financial Counseling                                                                                                    | and Planning Education (A                                       |
| Eligibility ( <u>View Details</u> )  Education: Approved Program Experience: 1000 hours                                                                                                    |                                                                                                    | Exam <u>(View Details)</u> Written Exam Administration: ()                                                                | fiew Details)                                                                            | Recertification ( <u>View Deta</u><br>Renewal Period: 2 year<br>Continuing Education                                         | 5                                                                                                | Agency Contact Information<br>Association for Financial Counseling<br>79 S. State St                                                                                                    | and Planning Education (A                                       |
| Eligibility ( <u>View Details</u> )<br>© Education: Approved Program<br>© Experience: 1000 hours<br>© Training                                                                                                    |                                                                                                    | Exam ( <u>View Details</u> )<br>© Written<br>Exam Administration: ( <u>)</u><br>• In-Person Exam                          | liew Details)                                                                            | Recertification ( <u>View Deta</u><br>© Renewal Period: 2 year<br>© Continuing Education<br>© Other                          | <u>[5]</u><br>5                                                                                  | Agency Contact Information<br>Association for Financial Counseling<br>79 S. State St<br>Suite D3                                                                                                    | and Planning Education (A                                       |
| Eligibility ( <u>View Details</u> )<br>© Education: Approved Program<br>© Experience: 1000 hours<br>© Training<br>© Other                                                                                                    |                                                                                                    | Exam ( <u>View Details</u> )<br>Written<br>Exam Administration: ()<br>• In-Person Exam<br>• Third Party Test Ver          | fiew Details)<br>dor                                                                     | Recertification ( <u>View Deta</u><br>Renewal Period: 2 year<br>Continuing Education<br>Other<br>Recertification Fee         | 2                                                                                                | Agency Contact Information<br>Association for Financial Counseling<br>79 S. State St<br>Suite D3<br>Westerville, OH 43081                                                                                        | and Planning Education (A                                       |
| Eligibility ( <u>View Details</u> )<br>© Education: Approved Program<br>© Experience: 1000 hours<br>© Training<br>© Other<br>© Fee Required                                                                                                    |                                                                                                    | Exam (View Details)<br>Written<br>Exam Administration: ()<br>• In-Person Exam<br>• Third Party Text Ver                   | fiew Details)<br>dor                                                                     | Recertification ( <u>View Deta</u><br>© Renewal Period: 2 year<br>© Continuing Education<br>© Other<br>© Recertification Fee | <u>[9]</u><br>5                                                                                  | Agency Contact Information<br>Association for Financial Counseling<br>78 S. State St<br>Suite D3<br>Westerville, OH 43081<br>Phone: 614-368-1055                                                                 | and Planning Education (A                                       |
| Eligibility ( <u>View Details</u> )<br>© Education: Approved Program<br>© Experience: 1000 hours<br>© Training<br>© Other<br>© Fee Required<br>Note: This credential may have multiple                                                                             | e options for a service member to                                                                                 | Exam (View Details)<br>© Written<br>Exam Administration: ()<br>• In-Person Exam<br>• Third Party Test Ver                 | fiew Details)<br>dor                                                                     | Recertification <u>(View Deta</u><br>Renewal Period: 2 year<br>Continuing Education<br>Other<br>Recertification Fee          | 5                                                                                                | Agency Contact Information<br>Association for Financial Counseling<br>79 5. State 5t<br>Suite D3<br>Westerville, OH 43081<br>Phone: 614-368-1055<br>Fax: (703) 684-4485<br>Email: certification®fiftme.area      | and Planning Education (A                                       |
| Eligibility (View Details)<br>© Education: Approved Program<br>© Experience: 1000 hours<br>© Training<br>© Other<br>© Fee Required<br>Note: This credential may have multiple<br>meter eligibility requirements. Requirem<br>minimum degrare sensing at Toulau who | e options for a service member to<br>nents listed here are based on the                                           | Exam (View Details)<br>Written<br>Exam Administration: ()<br>• In-Person Exam<br>• Third Party Test Ver                   | fiew Details)<br>dor                                                                     | Recertification <u>(View Deta</u><br>Rehewal Period: 2 year<br>Continuing Education<br>Other<br>Recertification Fee          | 2                                                                                                | Agency Contact Information<br>Association for Financial Counseling<br>79 S. State St.<br>Suite D3<br>Westerville, OH 43081<br>Phone: 614-368-1055<br>Fax: (703) 684-445<br>Email: <u>certification@afcpe.org</u> | and Planning Education (A                                       |
| Eligibility (View Details)<br>© Education: Approved Program<br>© Experience: 1000 hours<br>© Training<br>© Other<br>© Fee Required<br>Note: This credential may have multiple<br>meet eligibility requirements. Requirem<br>minimum degree required. To view other | e options for a service member to<br>mems listed here are based on the<br>ere options, see the Eligibility secti  | Exam ( <u>View Details</u> )<br>© Written<br>Exam Administration: ( <u>)</u><br>• In-Person Exam<br>• Third Pany Test Ver | fiew Details)<br>dor                                                                     | Recertification ( <u>View Deta</u><br>Renewal Period: 2 year<br>Continuing Education<br>Other<br>Recertification Fee         | <u>is</u>                                                                                        | Agency Contact Information<br>Association for Financial Counseling<br>79 S. State St<br>Suite D3<br>Westerville, OH 43081<br>Phone: 614-308-1055<br>Fax: (702) 684-4485<br>Email: <u>certification@afcpe.org</u> | and Planning Education (A                                       |
| Eligibility (View Details)<br>© Education: Approved Program<br>© Experience: 1000 hours<br>© Training<br>© Other<br>© Fee Required<br>Note: This credential may have multiple<br>meet eligibility requirements. Requirem<br>minimum degree required. To view other | e options for a service member to<br>ments listed here are based on the<br>her options, see the Eligibility secti | Exam ( <u>View Details</u> )<br>© Written<br>Exam Administration: ()<br>• In-Person Exam<br>• Third Party Test Ver<br>or  | fi <u>ew Details)</u><br>dor                                                             | Recertification ( <u>View Deta</u><br>© Renewal Period: 2 year<br>© Continuing Education<br>© Other<br>© Recertification Fee | 2                                                                                                | Agency Contact Information<br>Association for Financial Counseling<br>79 S. State St<br>Suite D3<br>Westerville, OH 43081<br>Phone: 614-368-1055<br>Fax: (703) 684-4485<br>Email: <u>certification@afcpe.org</u> | and Planning Education (A                                       |

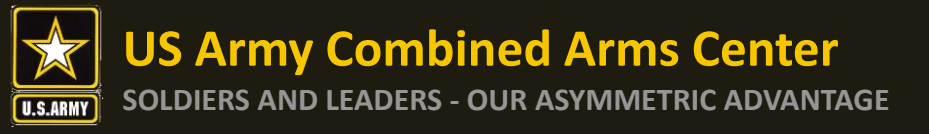

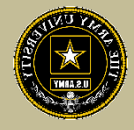

Credentialing Assistance (CA) is only available through ArmylgnitED https://www.armyignited.army.mil/

- All CA Requests must be submitted directly through ArmylgnitED. The CA Request does not get submitted through the Education Center or Office
- Soldiers must submit CA Requests 45 days from the start date of the course or exam. NOTE!! END DATE MUST BE AT LEAST 31 DAYS FROM THE ETS DATE.
- Soldiers may request counseling from their Education Center or Office at any time prior to creating a CA Request
- If Soldier does not see the vendor of choice submit a message in ArmyignitED, Please navigate to ArmyIgnitED, click Messages on the left side and select the drop down, click on General Inbox or My Inbox, click on "Create Message", select "ACCESS" as the recipient, select the "Credentialing Assistance" as the category, Then provide the vendor name, vendor URL, vendor POC name, vendor email and phone number, then send. ACAPO will contact the vendor and request they participate in the CA Program.
- It may take up to a few days prior to the start date of the course to receive approval notifications from ACCESS, ArmyU

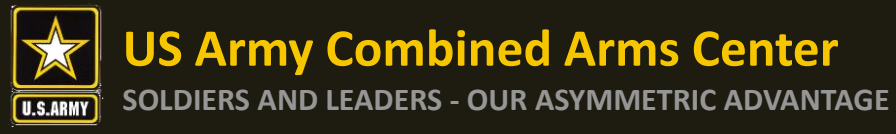

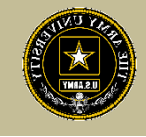

#### Completion of Courses / Withdrawals

- Soldiers select start and end dates. Per policy, within 30 days of completion, a grade (certificate of completion) must be added to the ArmyIgnitED CA Request. Soldiers must ensure the vendor provides a grade in the CA Request. Soldiers will not receive approval to use CA for an additional course or exam until the vendor provides the grade for a completed course or exam. If the vendor does not receive the results of the exam (i.e., Pearson Vue, CompTIA, or vendors who provide vouchers for those same exams), it is the Soldier's responsibility to upload the exam results within the ArmyIgnitED CA Request.
- Failure to provide the certificate of completion within the designated timeframe may result in recoupment.
- After a CAR has been paid, and a Soldier wishes to withdrawal from a course or exam, Soldiers must withdraw via ArmyIgnitED messaging. Select the "Credentialing Assistance" category and enter "Withdraw" as the Subject of your message. In the narrative, provide name, CA Request ID #, ArmyIgnitED user ID #, and request to withdraw. ACAPO will add a "W" grade to the course or exam. The Soldier will receive a message when the "W" grade has been added with further instructions on how to complete the recoupment plan. All requests for recoupment waivers for withdrawals must be completed in ArmyIgnitED.
- If a CAR has NOT been paid and it is prior to the start date, Soldiers can delete their own CAR in their account. Soldiers should not submit a ArmylgnitED Helpdesk ticket to resolve this.

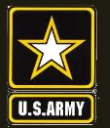

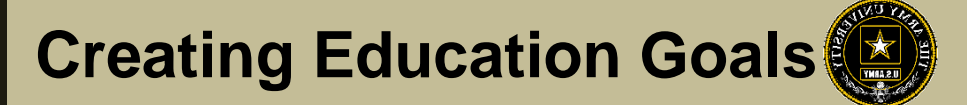

# CREATING EDUCATION GOALS

## MOS-Related or Non MOS-Related

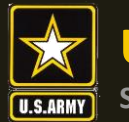

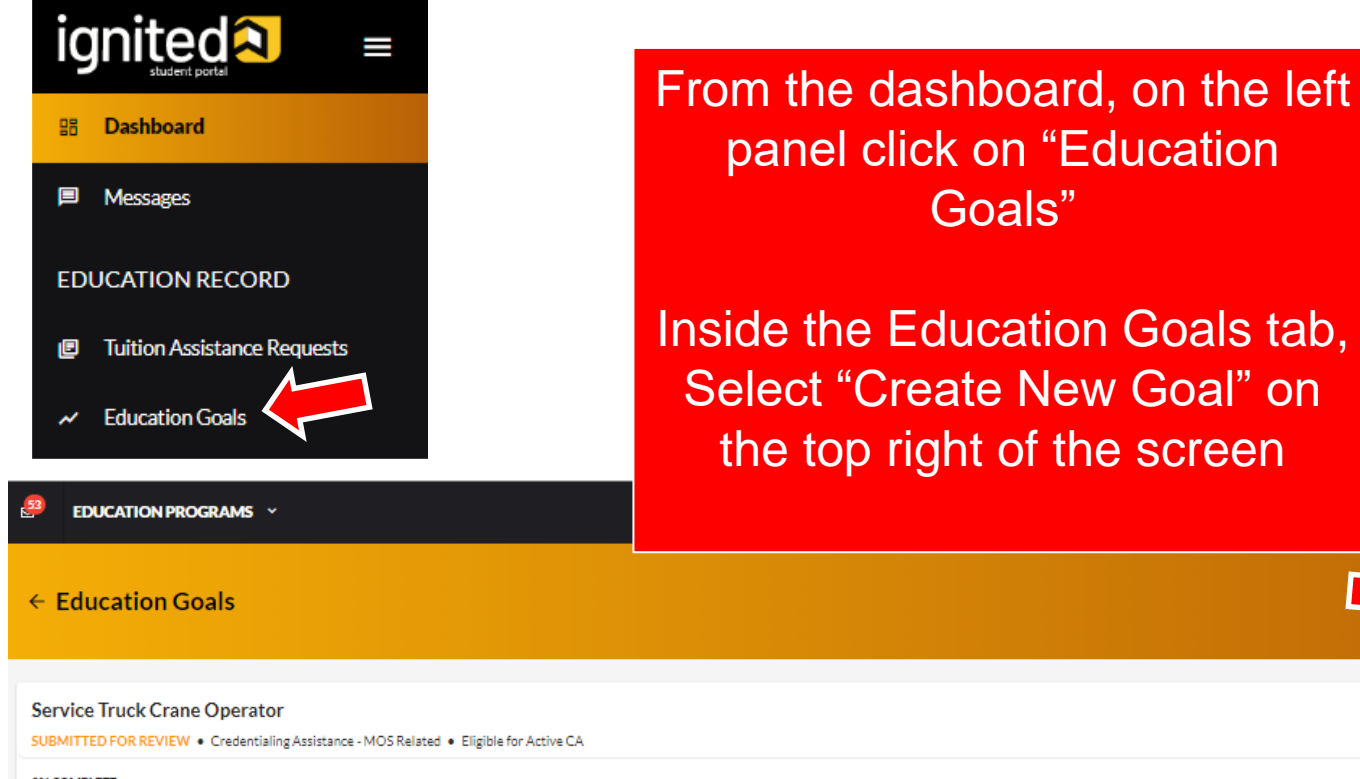

0% COMPLETE

Required Credits: 2.00

Completed Credits: 0.00

Transferred Credits: 0.00

Goals"

Remaining Credits: 2.00

KRISTIN CLARK V

CREATE NEW GOAL

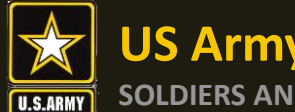

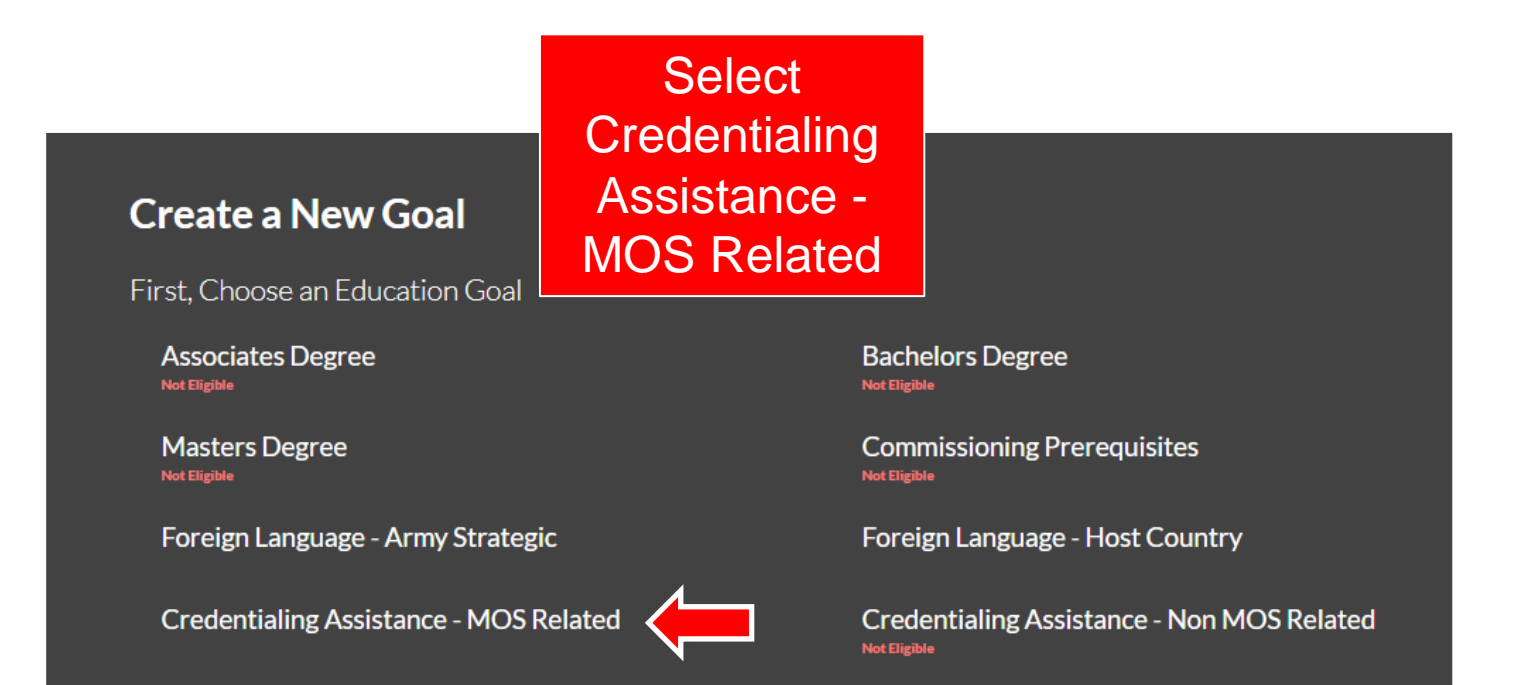

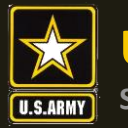

| ← Create a New Goal: Credentialing Assistance - MOS Related                        |                     |                              |
|------------------------------------------------------------------------------------|---------------------|------------------------------|
| 1 Credential                                                                       |                     | (2) Supporting Documentation |
| What credential will you be pursuing?         Credential that you will be pursuing | Type desired        |                              |
|                                                                                    | Credential into the |                              |
| Credential                                                                         | Keyword search or   | Leadership                   |
| Advanced Concrete Flatwork Finisher                                                | search page         |                              |
| Aggregate/Soils Base Testing Technician                                            | numbers at the      |                              |
| Air Leakage Control Installer (ALC)                                                | bottom of screen    |                              |
| Architect Registration Examination (ARE)                                           | for the Credential  |                              |
| Associate Constructor (AC)                                                         |                     |                              |
|                                                                                    |                     | H K 1 2 3 4 5 > H            |
| NEXT CANCEL GOAL                                                                   |                     |                              |

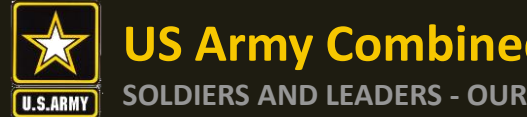

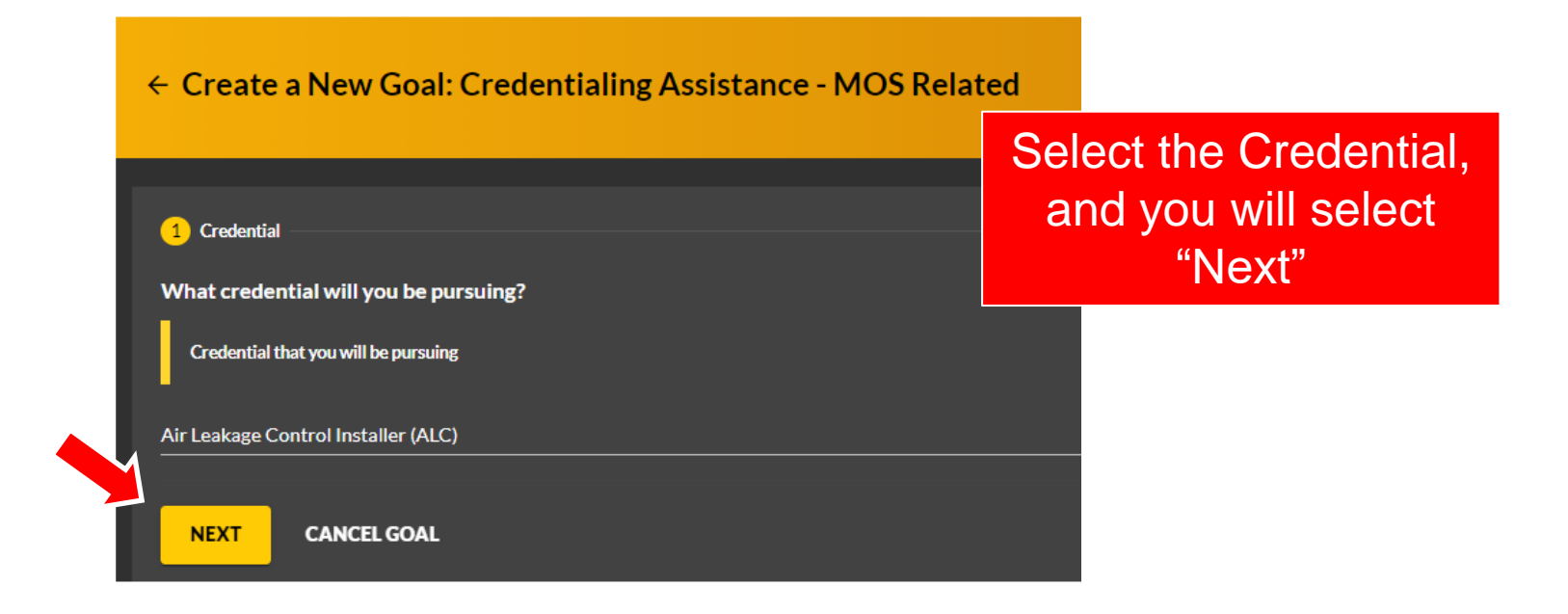

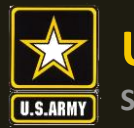

| ← Create a New Goal: Credentialing Assistance - MOS Related                                                                                                    |                                                |                            |
|----------------------------------------------------------------------------------------------------|------------------------------------------------|----------------------------|
| <ul> <li>Credential</li> <li>Please provide your supporting documentation file(s).</li> </ul>                                                                                                    |                                                | 2 Supporting Documentation |
| Documentation that details your specific plan for your credential supporting documentation file(s) must be under 4MBs and one of the following file types: pdf, xls, xlsx, doc, docx.  Supporting Documentation - Test - CA.pdf  Supporting Documentation (Optional) CHOOSE FILE | Click Choose<br>file and select<br>the invoice |                            |
| Drop files here<br>Supported file types are: xdsx, xds, doc, docx, pdf<br>Recertification (Optional)                                                                                                    | quote from the<br>vendor to<br>upload; or you  |                            |
| CHOOSE FILE  Drop files here Supported file types are: xlsx, xls, doc, docx, pdf                                                                                                    | can drag and drop your file                    |                            |
| PREVIOUS STEP SUBMIT GOAL CANCEL GOAL                                                                                                    |                                                |                            |

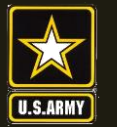

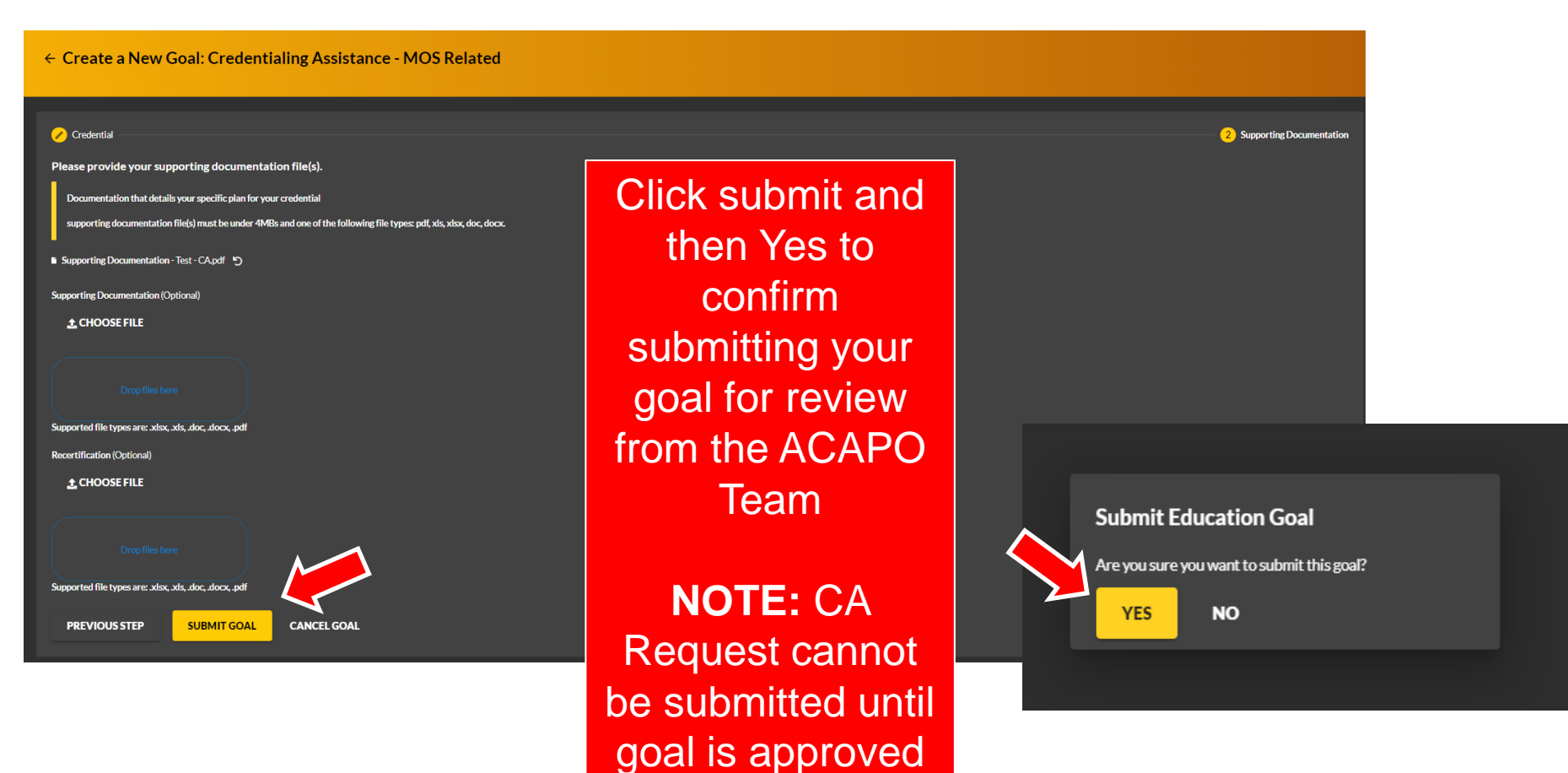

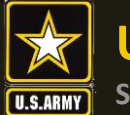

| ← Education Goals                                                                                                    |                         |                                                                    | CREATE NEW GOAL         |
|----------------------------------------------------------------------------------------------------|-------------------------|--------------------------------------------------------------------|-------------------------|
| Air Leakage Control Installer (ALC)<br>SUBMITTED FOR REVIEW • Credentialing Assistance - M S Related • Eligible for<br>0% COMPLETE | r Reserve CA            |                                                                    |                         |
| Required Credits: 1.00                                                                                                    | Completed Credits: 0.00 | Transferred Credits: 0.00                                          | Remaining Credits: 1.00 |
| Issues Blocking Tuition  • Your goal must be approved to apply for funding.  APPLY FOR FUNDING VIEW DETAILS                        |                         | Confirm Education<br>Goal is submitted,<br>and pending<br>approval |                         |

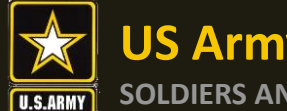

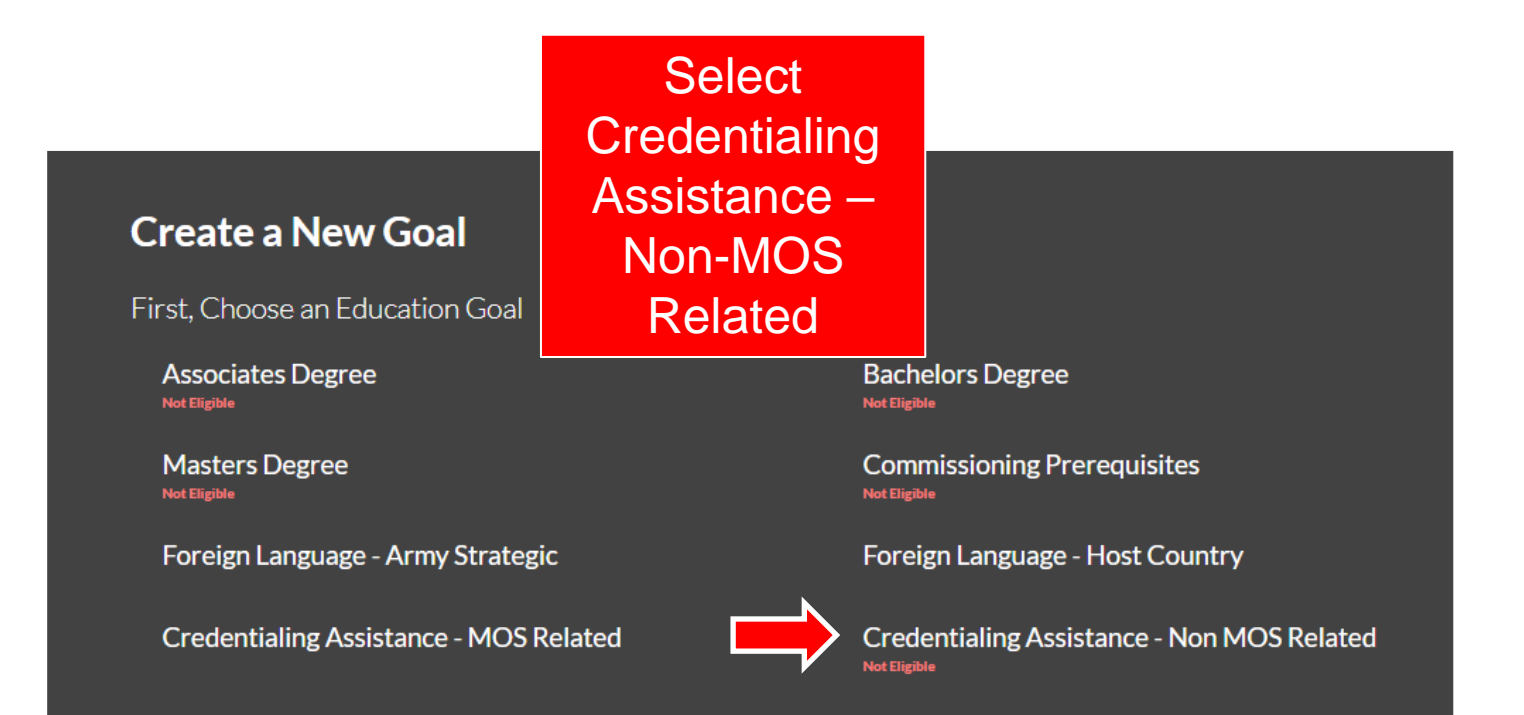

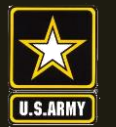

| Create a New Goal: Credentialing Assistance - MOS Related          Image: Credential         What credential will you be pursuing?         Image: Credential         Keyword         Credential         Advanced Concrete Flatwork Finisher         Advanced Fielie Date Technician | Search for desired<br>Credential utilizing<br>the Keyword or<br>search page<br>numbers at the<br>bottom of screen | 2 Supporting Documentation |
|----------------------------------------------------------------------------------------------------|----------------------------------------------------------------------------------------------------|----------------------------|
| Aggregate/sonis Base Hesting Hechnician                                                                                                    |                                                                                                    |                            |
| Architect Registration Examination (ARE)                                                                                                    |                                                                                                    |                            |
| Associate Constructor (AC)                                                                                                    |                                                                                                    |                            |
|                                                                                                    |                                                                                                    | ld < 1 2 3 4 5 > >l        |
| NEXT CANCEL GOAL                                                                                                    |                                                                                                    |                            |

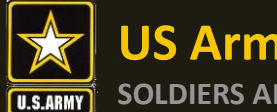

| ← Create a New Goal: Credentialing Assistance - Non MOS Related                       | I                 |                                                    |
|---------------------------------------------------------------------------------------|-------------------|----------------------------------------------------|
| Credential What credential will you be pursuing? Credential that you will be pursuing | So<br>Crec<br>you | elect the<br>lential, and<br>will select<br>"Next" |
| Certified Aviation Manager (CAM)                                                      |                   |                                                    |
| NEXT CANCEL GOAL                                                                      |                   |                                                    |

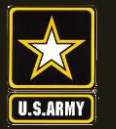

| ← Create a New Goal: Credentialing Assistance - MOS Related                                                                                                    |                                                                                                    |                            |
|----------------------------------------------------------------------------------------------------|----------------------------------------------------------------------------------------------------|----------------------------|
| Credential Please provide your supporting documentation file(s).                                                                                                    |                                                                                                    | 2 Supporting Documentation |
| supporting documentation file(s) must be under 4MBs and one of the following file types: pdf, xls, xlsx, doc, docx.<br>Supporting Documentation (Optional)<br>CHOOSE FILE<br>Drop files here<br>Supported file types are: xlsx, xls, doc, docx, pdf<br>Recertification (Optional)<br>CHOOSE FILE | Click Choose<br>file and select<br>the invoice<br>quote from the<br>vendor to<br>upload; or you<br>can drag and |                            |
| Dropfiles here<br>Supported file types are: xlisx, xlis, doc, docx, pdf<br>PREVIOUS STEP SUBMIT GOAL CANCEL GOAL                                                                                                    | drop your file                                                                                                  |                            |

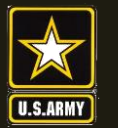

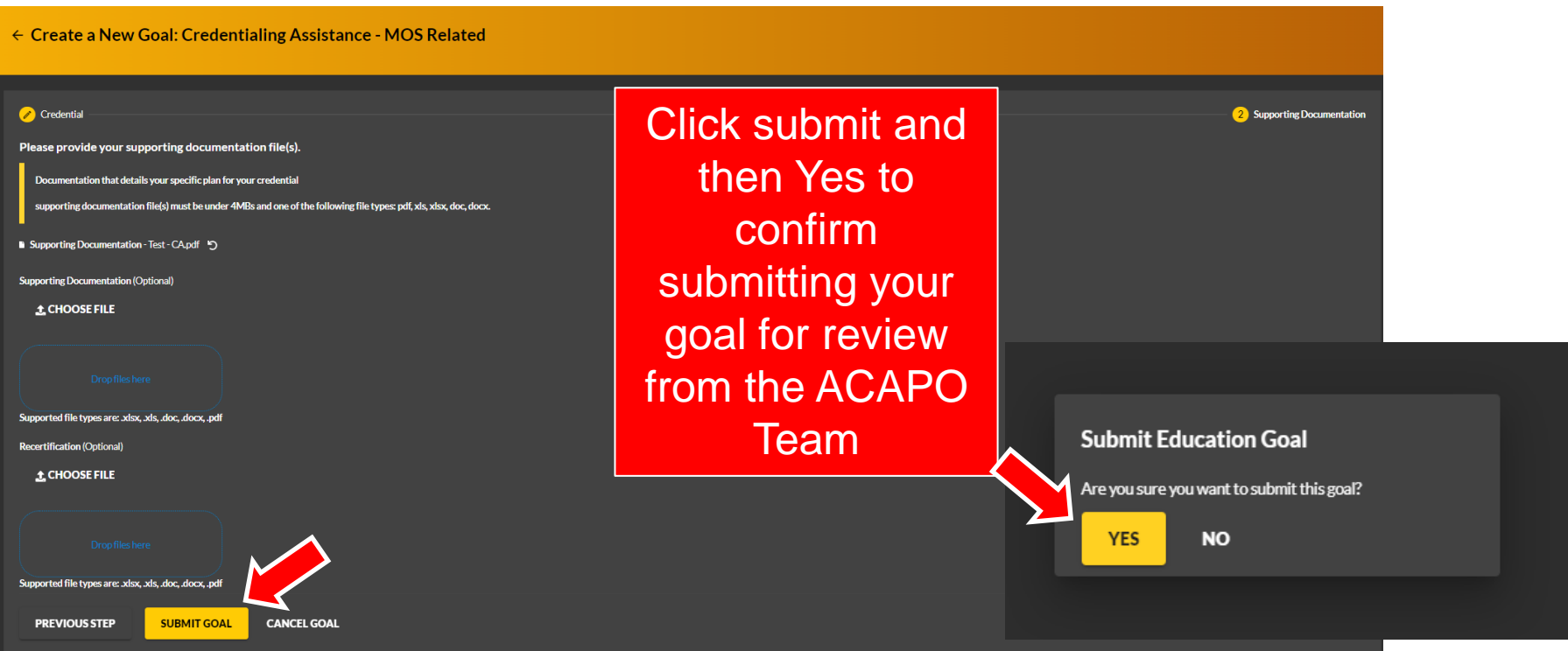

#### \*\*Goal must be approved by the ACAPO team before CA Request is created\*\*

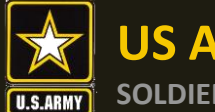

| ← Education Goals                                                                                                    |                         |                           | CREATE NEW GOAL         |
|----------------------------------------------------------------------------------------------------|-------------------------|---------------------------|-------------------------|
| Certified Aviation Manager (CAM)<br>SUBMITTED FOR REVIEW • Credentialing Assistance - Non MOS Related • Eli<br>ox COMPLETE | ible for Active CA      |                           |                         |
| Required Credits: 1.00                                                                                                    | Completed Credits: 0.00 | Transferred Credits: 0.00 | Remaining Credits: 1.00 |
| Issues Blocking Tuition                                                                                                    |                         |                           |                         |
| Your goal must be approved to apply for funding.                                                                           |                         | Confirm Education         |                         |
| APPLY FOR FUNDING VIEW DETAILS                                                                                             |                         | Goal is submitted,        |                         |
|                                                                                                    |                         | and pending<br>approval   |                         |

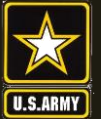

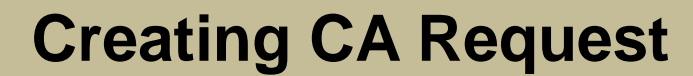

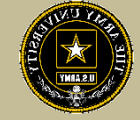

# **CREATING CA REQUEST**

## Training, Exam, Books and/or Materials

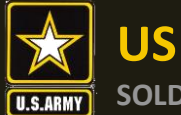

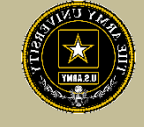

### **Creating CA Request for Training**

| Dashboard                                                                                                    |                                                                   |                           |                                           |                           |  |  |
|----------------------------------------------------------------------------------------------------|-------------------------------------------------------------------|---------------------------|-------------------------------------------|---------------------------|--|--|
| Active TA Active CA                                                                                               |                                                                   |                           |                                           |                           |  |  |
| Fiscal Year Cap<br>\$1,000.00<br>Funding Remaining<br>Credits Remaining: 4                                        | Undergraduate<br>130<br><sup>Credits Remaining<br/>GPA: N/A</sup> | © Gradua                  | te<br>39<br>Credits Remaining<br>GPA: N/A | Ø                         |  |  |
| ACTIVE EDUCATION GOALS                                                                                            |                                                                   |                           |                                           |                           |  |  |
| Designer<br>APPROVED • AMERICAN MILITARY UNIVERSITY (AMU) • Bachelors Degree                                      | • Eligible for Active TA                                          |                           |                                           |                           |  |  |
| 10% COMPLETE Required Credits: 120.00 Comp                                                                        | leted Credits: 12.00                                              | Transferred Credits: 0.00 |                                           | Remaining Credits: 108.00 |  |  |
| APPLY FOR FUNDING VIEW DETAILS                                                                                    |                                                                   |                           |                                           |                           |  |  |
| Aggregate/Soils Base Testing Technician APPROVED • Credentialing Assistance- MOS Related • Eligible for Active CA |                                                                   |                           |                                           |                           |  |  |
| 50% COMPLETE                                                                                                    |                                                                   |                           |                                           |                           |  |  |
| Required Credits: 2.00 Compl                                                                                      | eted Credits: 1.00                                                | Transferred Credits: 0.00 |                                           | Remaining Credits: 1.00   |  |  |
| APPLY FOR FUNDING VIEW DETAILS                                                                                    |                                                                   |                           |                                           |                           |  |  |

From the dashboard, on the left panel click on "Education Goals"

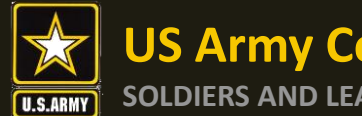

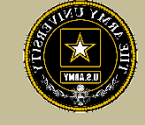

### **Creating CA Request for Training**

| Dashboard                                                                                                    |                                                       |                                                                                                    |                                |
|----------------------------------------------------------------------------------------------------|-------------------------------------------------------|----------------------------------------------------------------------------------------------------|--------------------------------|
| Active TA Active CA                                                                                                  |                                                       |                                                                                                    |                                |
| Fiscal Year Cap<br>\$1,000.00<br>Funding Remaining<br>Credits Remaining: 4                                           | Undergraduate<br>130<br>Credits Remaining<br>GPA: N/A | In the second second | e dashboard,<br>tive Education |
| ACTIVE EDUCATION GOALS Designer APPROVED • AMERICAN MILITARY UNIVERSITY (AMU) • Bachelors Degree                     | e • Eligible for Active TA                            | Goal, and<br>F                                                                                                    | select Apply for<br>unding     |
| Required Credits: 120.00 Compl APPLY FOR FUNDING VIEW DETAILS                                                        | leted Credits: 12.00                                  | Transferred Credits: 0.00                                                                                                    | Remaining Credits: 108.00      |
| Aggregate/Soils Base Testing Technician<br>APPROVED • Credentialing Assistance - MOS Related • Eligible in Active CA |                                                       |                                                                                                    |                                |
| 50% COMPLETE<br>Required Credits: 2.00<br>Comple<br>APPLY FOR FUNDING<br>VIEW DETAILS                                | eted Credits: 1.00                                    | Transferred Credits: 0.00                                                                                                    | Remaining Credits: 1.00        |
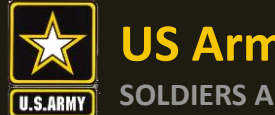

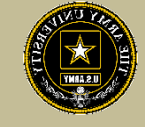

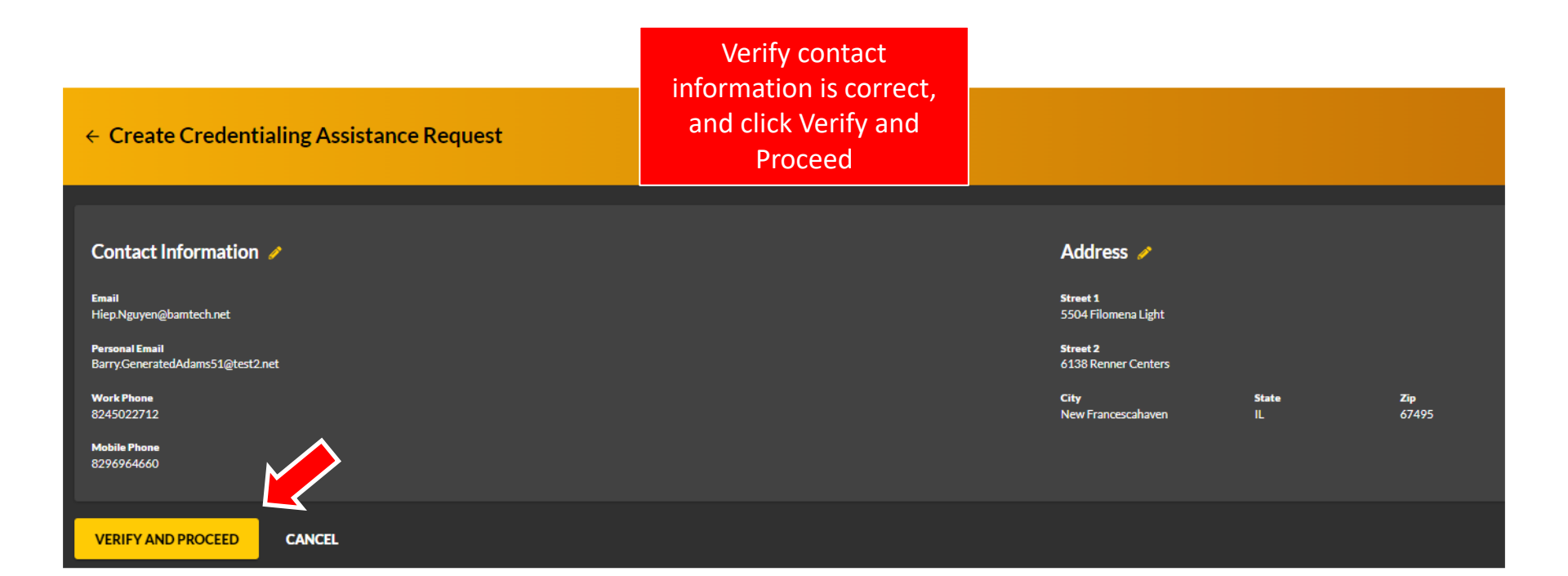

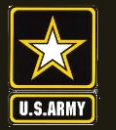

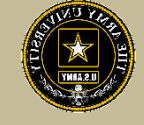

| ← Create Credentialing Assistance Request: Aggregate/Soils Base Testing Technician                                                                                                    |                                                                                                   |
|----------------------------------------------------------------------------------------------------|---------------------------------------------------------------------------------------------------|
| User Agroement                                                                                                    |                                                                                                   |
| In order to simplify the application process, you should be aware of or have the following information:                                                                                                    |                                                                                                   |
| Access to your student registration information. This will help you identify the information reducted for your funding request. You will need the following information: credential name, course/seam file, course/seam cost, and custom quote from the worder for the course/seam incomplexity. This will help you identify the information. This will help you identify the information reducted for your funding request. You will need the following information: credential name, course/seam file, course/seam cost, and custom quote from the worder for the course/seam incomplexity. This will help you identify the information. This will help you identify the information reducted for your funding request. You will need the following information: credential name, course/seam file, course/seam information. This will help you identify the information information.                                                                                                    | where screenshots are acceptable).                                                                |
| Exact dates for your training courses and/or esams. The Ordentialing Assistance (ICA) request date must be Y0-45 days prior to the exam or training course start date. The end date cannot exceed 345 calendar days from the start date. These dates can be retrieved from your vendor.                                                                                                    |                                                                                                   |
| Register with the vendor if registration is required prior to the start date, but do not pay anything out of pocket as it will not be reimbursed.                                                                                                    |                                                                                                   |
| Submit requests for hooks and material in conjunction with a request for accurse or exam. Bequests for books or material alone will be rejected unless there is a pending request for a scurse/acam or current courselesam in progress for the same credential.                                                                                                    |                                                                                                   |
| Ensure your personal data is up to date on your education record. This is crucial to ensure your funding request flows properly.                                                                                                    |                                                                                                   |
| You must agree to all conditions in order to submit this application for approval                                                                                                    |                                                                                                   |
| ACADEMIC                                                                                                    |                                                                                                   |
| 2 Indentiand that it is my responsibility to ensure my grades (scrifticate of completion) are-updated in the Army official system of record (Army/grifED). Grades that are 60 days past course/seam end date are considered overdue and will prevent me from applying for CA and will result in recoupment of CA.                                                                                                    |                                                                                                   |
| 2 Institucing and academic information (course grades, exam completions, etc.) by the above instituction to the Army (PK 92 550). I grant permission for the Army (De Arma (PK 92 550).                                                                                                    |                                                                                                   |
| Vill inform my Commander and/or supervisor of my enrollment in the above course(s) or exam(s). All policies and conditions in AR 321-5 apply.                                                                                                    |                                                                                                   |
| FRANCIAL                                                                                                    |                                                                                                   |
| 2 Lagree that no changes will be made in the above course(s) or exam(s) or dollar amounts without the approval of the Army Credentialing Assistance Program Office (ACAPO) staff, otherwise, I will pay the difference to the Army and/or the vendor.                                                                                                    |                                                                                                   |
| 2 I understand that the Army will pay what is authorized for my Credentialing Ausistance (CA) request not to exceed the fiscal year (PY) limit. I agree to pay the remaining amount and any other costs and fees. I understand that I may use both Tuition Assistance and CA; however, the combined usage shall not exceed \$4000 per FY.                                                                                                    |                                                                                                   |
| V understand that I will reinhoure the Total Covernment Cost above for failing a courseleaan; non-completions (Failing to attend a course or shi for an exam in the timeframe requested); incomplete "I" grades unrecolved 100 days after the course-locan end date, or withdrawak if determined that the failure to complete the course was not due to reasons beyond<br>Collection of this det will be in accordance with DoDFAR; Vol 7A, Chapter 50.                                                                                                    | my control (IAW AR 621-5). I hereby voluntarily authorize the amount to be withdrawn from my pay. |
| I understand that this application does not guarantee that thruds are available, and that the US Army has no obligation to fund this application until it has been approved by the Army CA Central Billing Office.                                                                                                    |                                                                                                   |
| Indexstand that it is my responsibility to coordinate with the vendor before requesting an extension from the ACAPO to ensure the vendor will authorize an extension. I will pay all extension fees to the vendor.                                                                                                    |                                                                                                   |
| 🔁 Lendentrand that CA for course starting in the next FV is conditional until receipt of the CA funds.                                                                                                    | Read and check all                                                                                |
|                                                                                                    | Read and check an                                                                                 |
|                                                                                                    | hoves and click Lagree                                                                            |
| AUTHORN'T: 10152: 2007: Payment of Tablora for OH Day Training or Elazation, rAE 2013. Anny Continuing Education System.<br>PRINCIPIAL PUPPOR: To process an Individual's regastric for Automation and the System of Records Nation AMS21:1.4HRC, https://spid.defense.gov/Princey/SORNinder/DOD-wide-SORN-Article-Vew/Article/P0072/b021:1-ahrc.app                                                                                                    | buxes and click ragiee,                                                                           |
| ROUTINE USES' Information will be viewed by Army Contraining Education Statement asstatement institutions who have a seed for it in the performance of their dubles. In addition, this information is subject to proper and necessary routine uses identified in the system of records notice(s) specified in the principal purpose statement above.                                                                                                    |                                                                                                   |
|                                                                                                    | Continue                                                                                          |
| There are severe criminal and on the severe criminal and on the severe crim |                                                                                                   |
| LAGREE_CONTINUE CANCEL                                                                                                    |                                                                                                   |

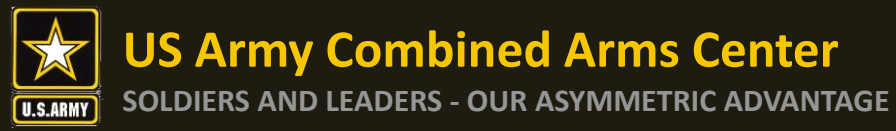

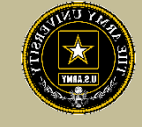

← Create Credentialing Assistance Request: Agg

| 1 Demographic                                          |
|--------------------------------------------------------|
| Are you applying for funding from a deployed location? |
| Yes No                                                 |
|                                                        |
|                                                        |

Select if deployed or not and select "Next"

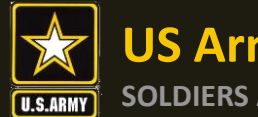

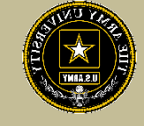

| ← Create Credentialing Assistance Request: Aggregate/Soils Base Testing Technician                                                  |                                                                                                    |                                                                                                   |  |
|----------------------------------------------------------------------------------------------------|----------------------------------------------------------------------------------------------------|---------------------------------------------------------------------------------------------------|--|
| 🥜 Demographic                                                                                                    | - <mark>2) Vendor</mark>                                                                                             | us 4 Exam                                                                                         |  |
| What is your Exam Center? Due to the numerous testing providers, not all may be listed. If you are attempting to test at an exam ce | ter not listed, please forward information to the Credentialing Assistance office via ArmylgnitED messaging and prov | de the following information: testing providers name, physical mailing address, phone number, and |  |
| vendor*<br>EMBRY-RIDDLE AERONAUTICAL UNIVERSITY                                                                                     |                                                                                                    | Select Vendor and Campus in the drop-down menu                                                    |  |
| EMBRY RIDDLE AERONAUTICAL UNIVERSITY                                                                                                |                                                                                                    | Once selected, you will click the                                                                 |  |
|                                                                                                    |                                                                                                    | "Next" button                                                                                     |  |

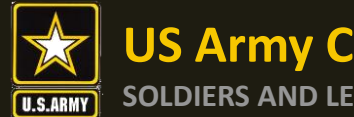

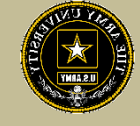

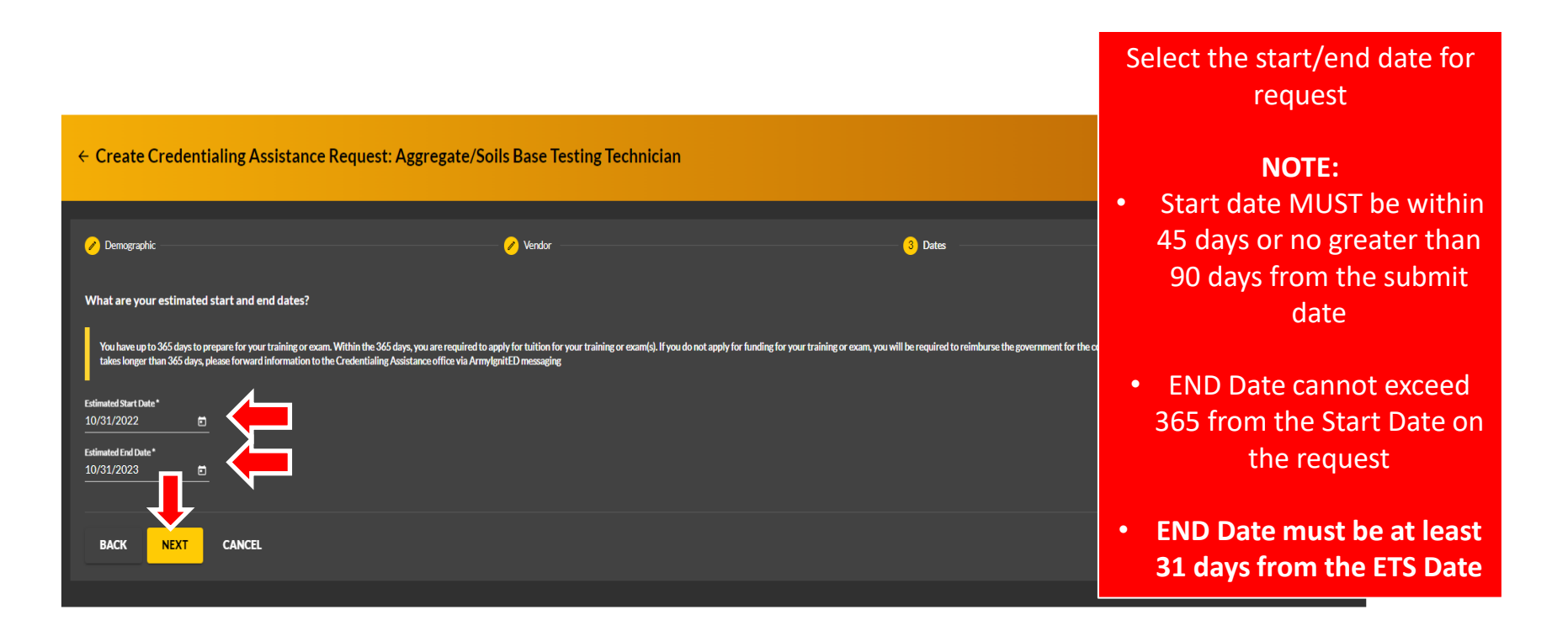

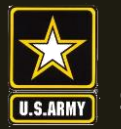

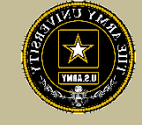

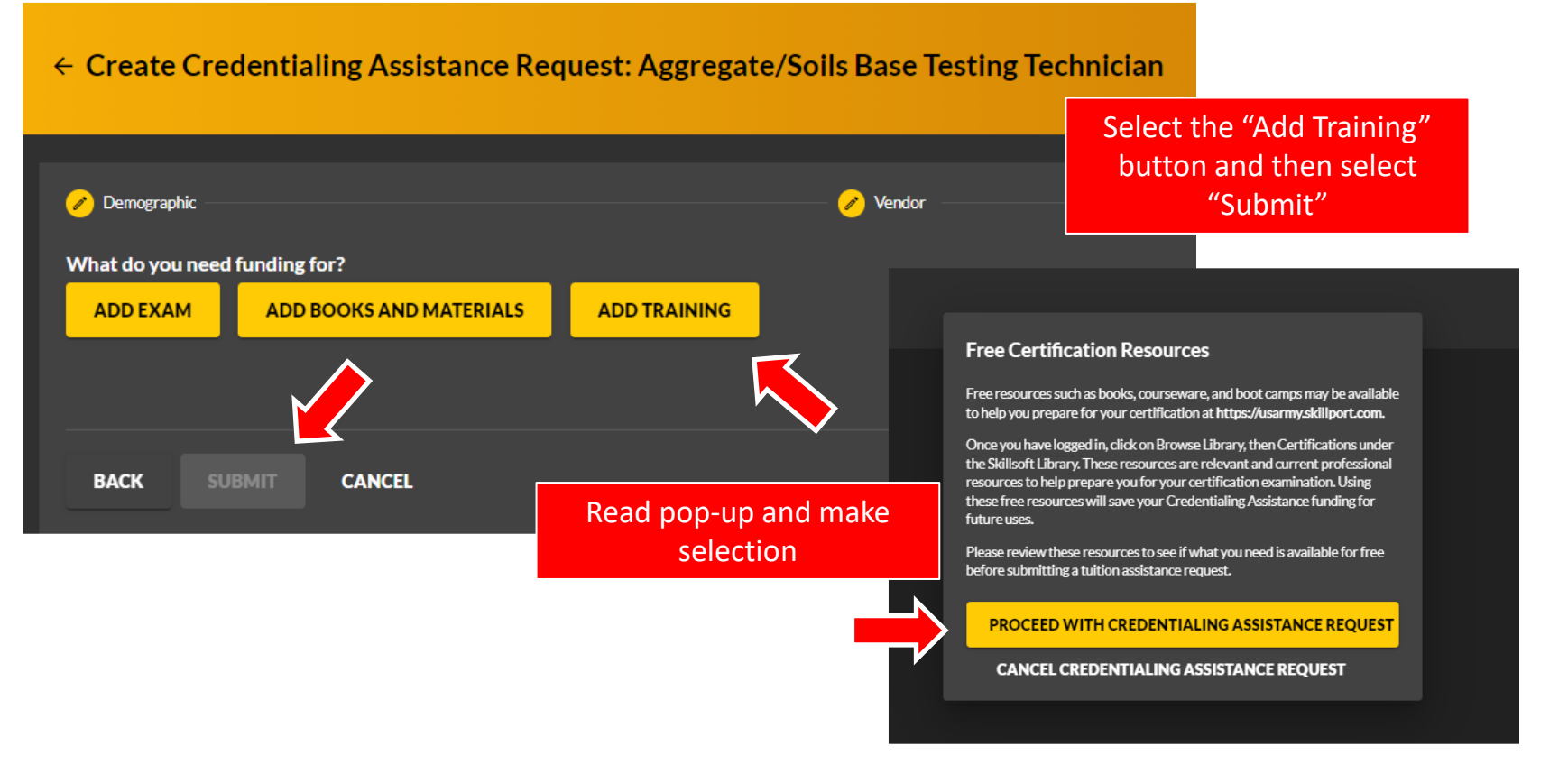

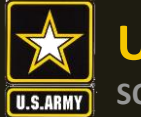

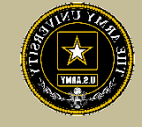

| ← Create Credentialing Assistance Request: Aggregate/Soils Base Testing Technician |                    |                                                                            |                                                                            |  |
|------------------------------------------------------------------------------------|--------------------|----------------------------------------------------------------------------|----------------------------------------------------------------------------|--|
| 🧭 Demographic                                                                      | 🥜 Vendor           | 🥜 Dates                                                                    | 4 Exam                                                                     |  |
| Add Training<br>Title*<br>Test<br>Description*<br>Test<br>4/1000                   | cost•<br>\$ 425.00 |                                                                            | Remaining Funding<br>Fiscal Year<br>\$1,000.00<br>Fiscal Year Credits<br>0 |  |
| ADD TRAINING BACK                                                                  |                    | Input training information,<br>applicable fees (inc                        | , including the cost and<br>luding shipping)                               |  |
|                                                                                    |                    | Ensure the cost entered, may<br>by the ve                                  | tches the quote provided<br>endor                                          |  |
|                                                                                    |                    | <b>NOTE:</b> If the vendor has pre<br>and cost, you would just hav<br>quot | e-populated the courses<br>te to verify it matches the<br>te               |  |

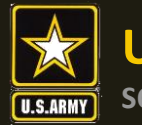

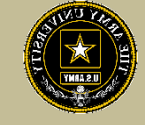

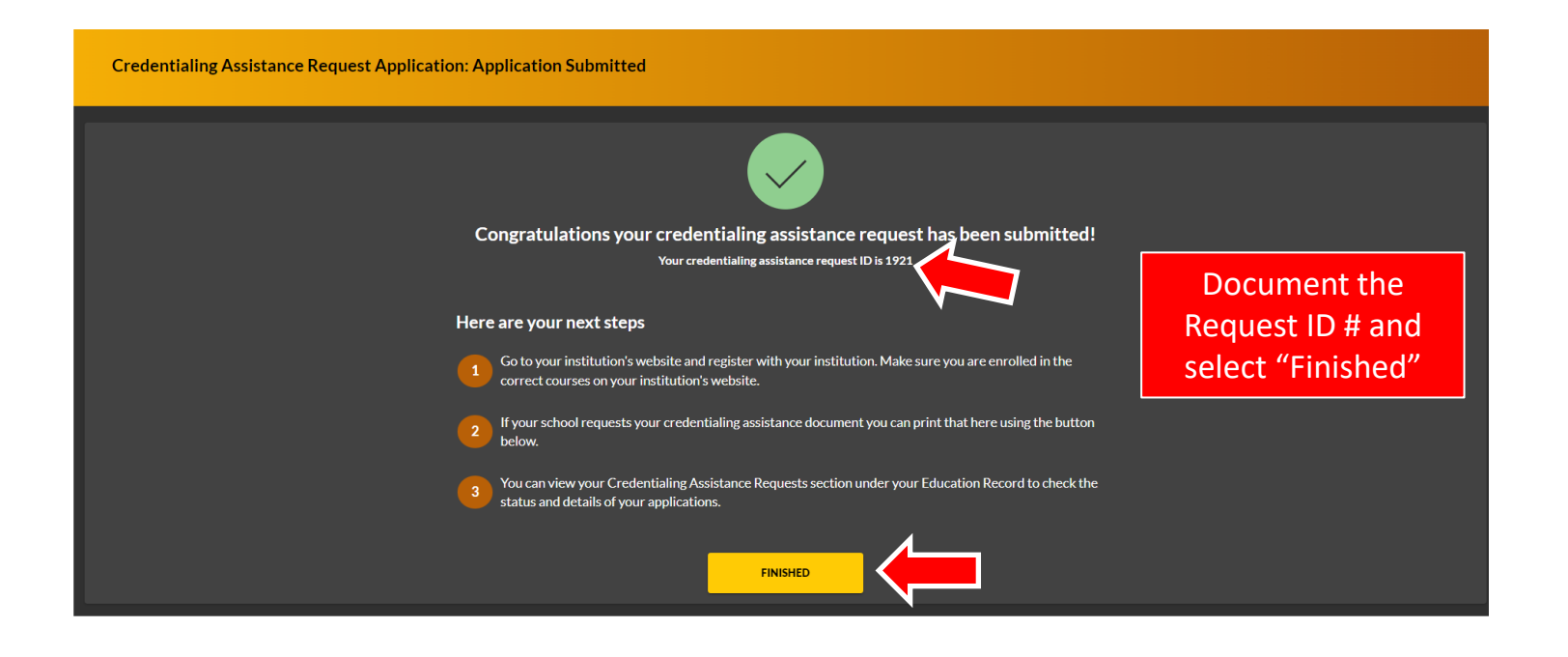

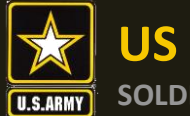

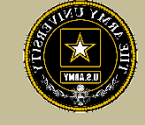

|                             | A EDUCATION PROGRAMS ~                                                                  | HIEP NGUYENCAR - HEL            |
|-----------------------------|-----------------------------------------------------------------------------------------|---------------------------------|
| B Dashboard                 |                                                                                         |                                 |
| Messages                    | ← Tuition Assistance Requests                                                           |                                 |
| EDUCATION RECORD            |                                                                                         |                                 |
| Tuition Assistance Requests | Tuition Assistance Requests Other Funded Enrollments                                    |                                 |
| ✓ Education Goals           | Filter Ry                                                                               |                                 |
| SkillBridge Applications    |                                                                                         |                                 |
| Documents                   | ID #1921-EMBRY-RIDDLE AERONAUTICAL UNIVERSITY                                           |                                 |
| Testing >                   | PENDING ACAPO REVIEW • ACTIVE CA                                                        |                                 |
| \$ Recoupments              | TRAINING - Test 10/31/2022 - 10/31/2023 Level: Other Grade: Credits: 1 Government Cost: | \$425.00 Student Cost: \$0.00 🗸 |
| \$ Recoupment Transactions  |                                                                                         | Confirm the (                   |
| Education Programs >        | CANCEL                                                                                  | committi the t                  |

Confirm the CA Request is listed under "Tuition Assistance Requests" on the Dashboard, reflecting "Pending ACAPO Review"

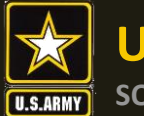

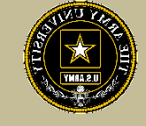

| Dashboard                             | d                                                                                |                                                                   |                           |                                           |                                                                  |
|---------------------------------------|----------------------------------------------------------------------------------|-------------------------------------------------------------------|---------------------------|-------------------------------------------|------------------------------------------------------------------|
| Active TA                             | Active CA                                                                        |                                                                   |                           |                                           | From the dashboard, on the left panel click on "Education Goals" |
| Fiscal Year Cap                       | 9<br><b>\$1,000.00</b><br>Funding Remaining<br>Credits Remaining: 4              | Undergraduate<br>130<br><sup>Credits Remaining<br/>GPA: N/A</sup> | O Graduate                | ()<br>39<br>Credits Remaining<br>GPA: N/A |                                                                  |
| ACTIVE EDUCATI                        | ION GOALS                                                                        |                                                                   |                           |                                           |                                                                  |
| Designer<br>APPROVED • AMERIC         | CAN MILITARY UNIVERSITY (AMU) • Bachelors Degre                                  | ee • Eligible for Active TA                                       |                           |                                           |                                                                  |
| 10% COMPLETE                          |                                                                                  |                                                                   |                           |                                           |                                                                  |
| Required Credits: 120.0               | 00 Comp                                                                          | leted Credits: 12.00                                              | Transferred Credits: 0.00 | Remaining Credits: 108.00                 |                                                                  |
| APPLY FOR FUNE                        | DING VIEW DETAILS                                                                |                                                                   |                           |                                           |                                                                  |
| Aggregate/Soils<br>APPROVED • Credent | Base Testing Technician<br>tialing Assistance - MOS Related • Eligible Active CA | A                                                                 |                           |                                           |                                                                  |
| 50% COMPLETE                          |                                                                                  |                                                                   |                           |                                           |                                                                  |
| Required Credits: 2.00                | Compl                                                                            | leted Credits: 1.00                                               | Transferred Credits: 0.00 | Remaining Credits: 1.00                   |                                                                  |
| APPLY FOR FUND                        | VIEW DETAILS                                                                     |                                                                   |                           |                                           |                                                                  |

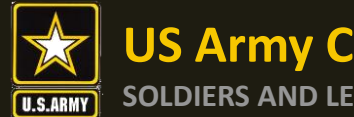

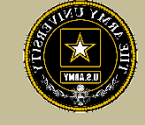

| Dashboard                                                                                        |                                                       |                                                                                                    |                           |
|--------------------------------------------------------------------------------------------------|-------------------------------------------------------|----------------------------------------------------------------------------------------------------|---------------------------|
| Active TA Active CA                                                                              |                                                       |                                                                                                    |                           |
| Fiscal Year Cap<br>\$1,000.00<br>Funding Remaining<br>Credits Remaining: 4                       | Undergraduate<br>130<br>Credits Remaining<br>GPA: N/A | In the day of the day of the d | Shboard, Education        |
| ACTIVE EDUCATION GOALS Designer APPROVED • AMERICAN MILITARY UNIVERSITY (AMU) • Bachelors Degree | Eligible for Active TA                                | Goal, and selec<br>Fundir                                                                                                    | rt Apply for<br>ng        |
| 10% COMPLETE Required Credits 120.00 Comple                                                      | ted Credite: 12.00                                    | Transferred Credits: 0.00                                                                                                    | Remaining Credits: 108.00 |
| APPLY FOR FUNDING VIEW DETAILS                                                                   |                                                       |                                                                                                    |                           |
| Aggregate/Soils Base Testing Technician                                                          |                                                       |                                                                                                    |                           |
| S0% COMPLETE<br>Required Credits: 2.00<br>Comple<br>VIEW DETAILS                                 | ted Credits: 1.00                                     | Transferred Credits: 0.00                                                                                                    | Remaining Credits: 1.00   |

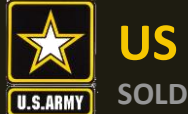

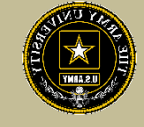

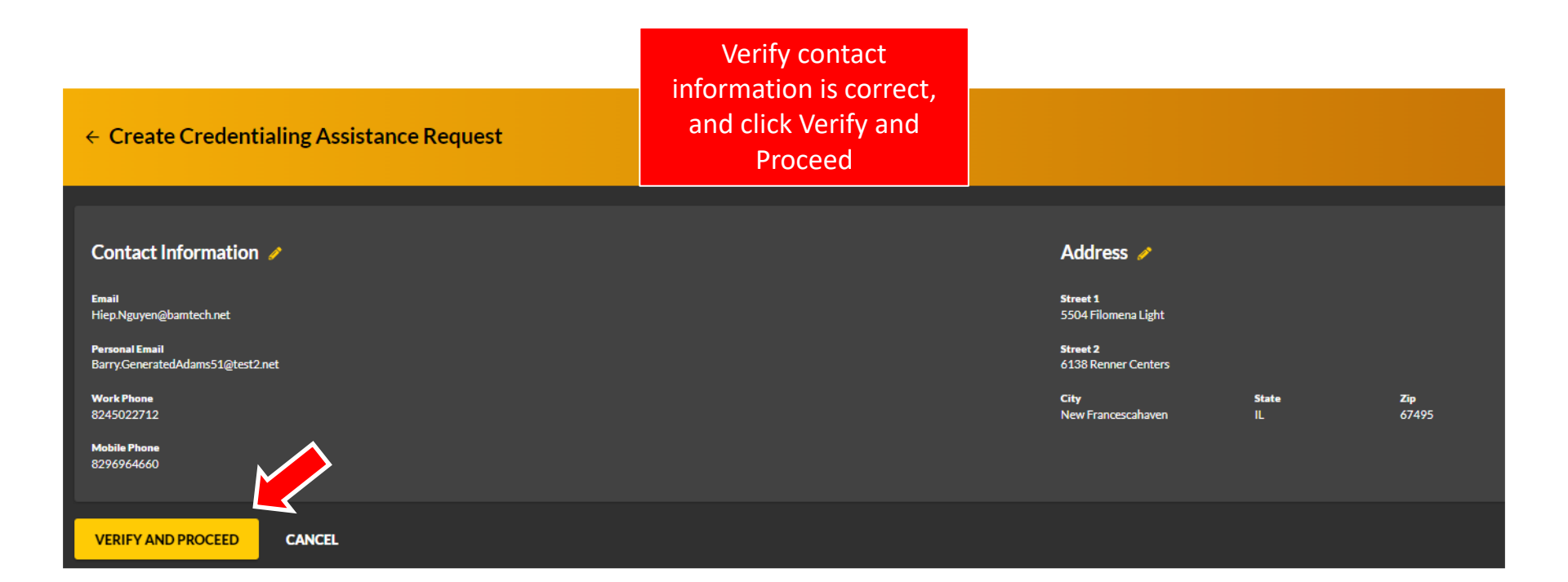

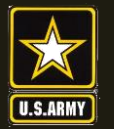

US Army Combined Arms Center SOLDIERS AND LEADERS - OUR ASYMMETRIC ADVANTAGE

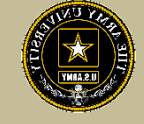

| ← Create Credentialing Assistance Request: Aggregate/Soils Base Testing Technician                                                                                                    |                                                                                                    |
|----------------------------------------------------------------------------------------------------|----------------------------------------------------------------------------------------------------|
| User Agreement                                                                                                    |                                                                                                    |
| In order to simplify the application process, you should be aware of or have the following information:                                                                                                    |                                                                                                    |
| Access to your student registration information. This will help you identify the information needed to your funding neurot. You will need the following information condential name, course/exam title, course/exam cost, and cutom quote from the wender for the course/exam locoption: Parson Viee, CompTA and International Board of Specially Certification                                                                                                    | n where screenshots are acceptable).                                                                            |
| Exact dates for your training courses and/or exame. The Oredentialing Assistance (CA) request date must be 90-45 days prior to the exam or training course start date. The end date cannot exceed 365 calendar days from the start date. These dates can be retrieved from your vendor.                                                                                                    |                                                                                                    |
| Register with the vendor if registration is required prior to the start date, but do not pay surpting out of pocket as it will not be reimbursed.                                                                                                    |                                                                                                    |
| Submit requests for books and material in conjunction with a request for a course, requests for books or material along request for a course/soam or current course/soam or current course/soam in progress for the same credential.                                                                                                    |                                                                                                    |
| Ensure your personal data is up to date on your education record. This is crucial to ensure your funding request flows properly.                                                                                                    |                                                                                                    |
| You must agree to all conditions in order to submit this application for approval:                                                                                                    |                                                                                                    |
| ACADEMIC                                                                                                    |                                                                                                    |
| Vinderstand that it is my responsibility to ensure my grades (certificate of completion) are updated in the Army official system of record (Army/gritED). Grades that are 60 days part courselevan end date are considered overdue and will prevent me from applying for CA and will result in recoupment of CA.                                                                                                    |                                                                                                    |
| 2 Tachborits the release of training and academic information (course grades, exam completions, etc.) by the above institution to the Army (XV 3540). [grant permission for the Army to share my training and academic information as readed with Army Chillans and Army Contractors whose responsibilities and contracts include education services and programming in the Army to share my training and academic information as readed with Army Chillans and Army Contractors whose responsibilities and contracts include education services and programming in the Army to share my training and academic information as readed with Army Chillans and Army Contractors whose responsibilities and contracts include education services and programming in the Army to share my training and academic information as readed with Army Chillans and Army Contractors whose responsibilities and contracts include education services and programming in the Army to share my training and academic information as readed with Army Chillans and Army Contractors whose responsibilities and contracts information as readed with Army Chilling and Army Chilling and               | L Contraction of the second second second second second second second second second second second second second |
| I will inform my Commander and/or supervisor of my enrollment in the above course(s) or exam(s). All policies and conditions in AR 021-5 apply.                                                                                                    |                                                                                                    |
| FRANCIAL                                                                                                    |                                                                                                    |
| Z Tagree that no changes will be made in the above ocurrel() or examts) or dofar amounts without the approval of the Army Credentialing Assistance Program Office (ACAPO) staft, otherwise, I will pay the difference to the Army and/or the wendor.                                                                                                    |                                                                                                    |
| 2 Iundentand that the Army will pay what is autorized for my Credentialing Assistance (CA) request not to acceed the focal year (PY) limit. I agree to pay the remaining amount and any other costs and fees. I undentand that I may use both Tuition Assistance and CA, however, the combined usage shall not exceed \$4000 per PY.                                                                                                    |                                                                                                    |
| Inderstand that I will reinburse the Total Government Cost above for failing a course/exam; non-completions (failing to attend a course or shift or an exam in the timeframe requested); incomplet "grades unresolved 180 days after the course/exam end date; or withdrawakil determined that the failure to complete the course was not due to reasons beyond<br>Collection of this det will be inaccordance with DoCPAR, Vol 7A, Chapter 50.                                                                                                    | my control (IAW AR 621-5). I hereby voluntarily authorize the amount to be withdrawn from my pay.               |
| I understand that this application does not guarantee that funds are available, and that the US Army has no obligation to fund this application until it has been approved by the Army CA Central Billing Office.                                                                                                    |                                                                                                    |
| I understand that it is my responsibility to coordinate with the windor before requesting an extension from the ACAPO to ensure the vendor will authorize an extension from the ACAPO to ensure the vendor will authorize an extension fees to the vendor.                                                                                                    |                                                                                                    |
| I understand that CA for courses starting in the next FV is conditional until newsjet of the CA funds.                                                                                                    | Read and check all                                                                                              |
| PRIVACY ACT STATEMENT:                                                                                                    | Redd and eneek an                                                                                               |
| AUTHORITY: 101052 2007. Payment of Talion for Off. Duby Training or Education: A& 622: 9. A may Continuing Education System.<br>PRINCINAL URB/DGE: To process an individual request for Amy Tuition Assistance TTAL For additional identification and the System of Records Notice AUX1: 1.44/RC, https://bjodd.defmag.gov/Phiceg/SORNIdrdew/DOD-wide SORN Article-Vew/Article/170072/a0X1: 1.4/rc.ager<br>MOUTIME USES International Tele works by Minor Official Education Systems and Records Notice AUX1: 1.44/RC, https://bjodd.defmag.gov/Phiceg/SORNIdrdew/DOD-wide SORN Article-Vew/Article/170072/a0X1: 1.4/rc.ager<br>MOUTIME USES International Tele works by Minor Official Education Systems and Records Notice AUX1: 1.44/RC, https://bjodd.defmag.gov/Phiceg/SORNIdrdew/DOD-wide SORN Article-Vew/Article/170072/a0X1: 1.4/rc.ager<br>MOUTIME USES International Tele works by Minor Official Education Systems and Records Notice AUX1: 1.44/RC, https://bjodd.defmag.gov/Phiceg/SORNIdrdew/DOD-wide SORN Article-Vew/Article/170072/a0X1: 1.4/rc.ager<br>MOUTIME USES Internation Tele works by Minor Official Education Systems and Records Notice AUX1: 1.44/RC, https://bjodd.defmag.gov/Phiceg/SORNIdrdew/DOD-wide SORN Article-Vew/Article/170072/a0X1: 1.4/rc.ager<br>MOUTIME USES International Televise by Minor Official Education Systems and Records Notice AUX1: 1.44/RC, https://bjodd.defmag.gov/Phiceg/SORNIdrdew/DOD-wide SORN Article-Vew/Article/170072/a0X1: 1.4/rc.ager<br>MOUTIME USE International Proceed International Phicegol Proceed Antice Internation Internation Internation Internation International Phicegol Proceed International Phicegol Proceed International Phicegol Proceed International Phicegol Proceed International Phicegol Proceed International Phicegol Proceed International Phicegol Proceed International Phicegol Phicegol Phicegol Phicegol Phicegol Phicegol Phicegol Phicegol Phicegol Phicegol Phicegol Phicegol Phicegol Phicegol Phicegol Phicegol Phicegol Phicegol Phicegol Phicegol Phicegol Phicegol Phicegol Phicegol Phicegol Phicegol Phicegol Phicegol P | boxes and click I agree,<br>Continue                                                                            |
| There are server criminal and provident particular in a server criminal and provident particular in a server crimi               |                                                                                                    |

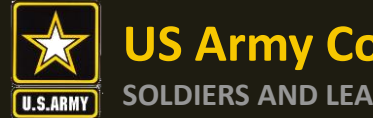

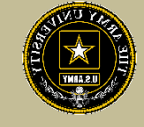

← Create Credentialing Assistance Request: Agg

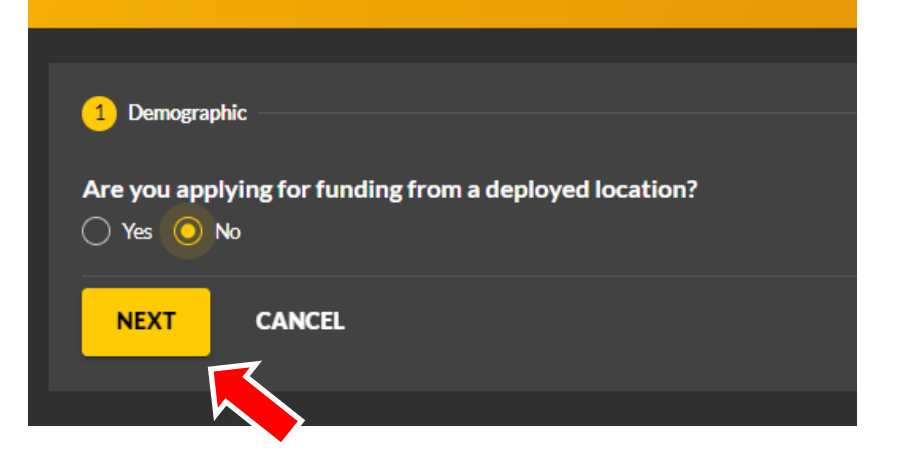

Select if deployed or not and select "Next"

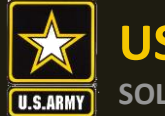

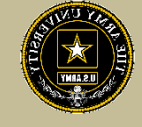

| ← Create Credentialing Assistance Request: Aggregate/Soils Base Testing Technician                                                  |                                                                                                    |                                                                                                   |  |
|----------------------------------------------------------------------------------------------------|----------------------------------------------------------------------------------------------------|---------------------------------------------------------------------------------------------------|--|
| 🥜 Demographic                                                                                                    | - <mark>2) Vendor</mark>                                                                                             | us 4 Exam                                                                                         |  |
| What is your Exam Center? Due to the numerous testing providers, not all may be listed. If you are attempting to test at an exam ce | ter not listed, please forward information to the Credentialing Assistance office via ArmylgnitED messaging and prov | de the following information: testing providers name, physical mailing address, phone number, and |  |
| vendor*<br>EMBRY-RIDDLE AERONAUTICAL UNIVERSITY                                                                                     |                                                                                                    | Select Vendor and Campus in the drop-down menu                                                    |  |
| EMBRY RIDDLE AERONAUTICAL UNIVERSITY                                                                                                |                                                                                                    | Once selected, you will click the                                                                 |  |
|                                                                                                    |                                                                                                    | "Next" button                                                                                     |  |

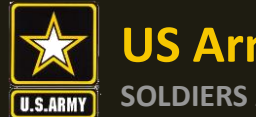

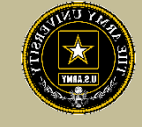

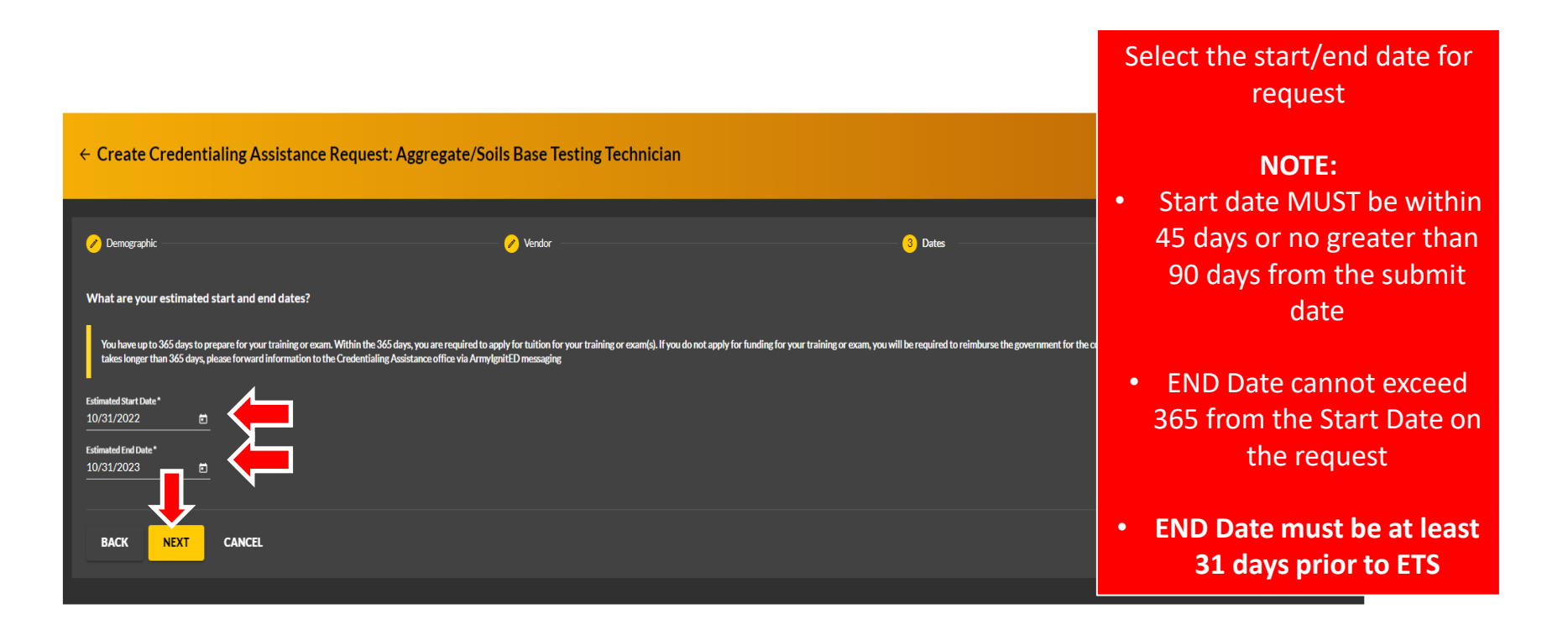

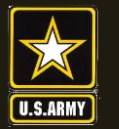

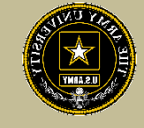

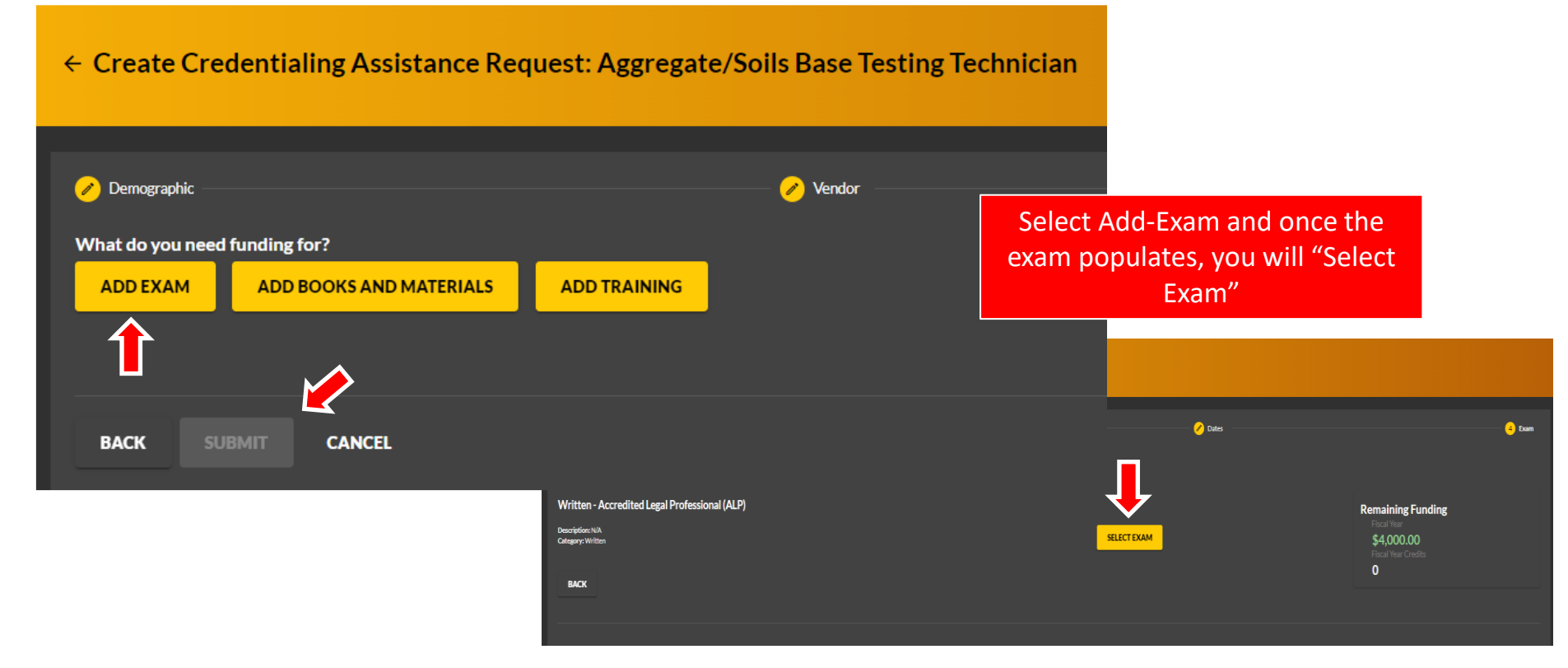

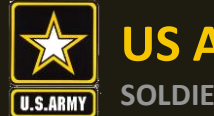

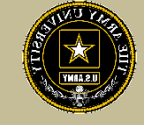

| Create Credentialing Assistance Request: Accredited Legal Professional (ALP)                         |                                                                                                    |                         |                                                                                |                                                                            |  |
|----------------------------------------------------------------------------------------------------|----------------------------------------------------------------------------------------------------|-------------------------|--------------------------------------------------------------------------------|----------------------------------------------------------------------------|--|
| Demographic  Torm Title Withern-Accredited Legal Protessional (ALP)  Off Installation  ADD EXAM BACK | Vendor                                                                                                    | Professional (ALP)      | Com<br>Remaining Funding<br>Fical Yar<br>\$4,000.00<br>Fical Yaar Credits<br>0 |                                                                            |  |
| Select location of<br>Exam, and enter a<br>price. Select the "Add<br>Exam" button                    | Comprashic     EXAM - Written - Accredited Legal Professional (ALP)     Contrament Cost.     \$150.00     \$0.00     ADD FEE | Vendor                  | O Dates                                                                        | Remaining Funding<br>Fiscal Year<br>\$4,000.00<br>Fiscal Year Credits<br>0 |  |
| Once you have<br>completed these steps,<br>select the "Submit"<br>button                             | ADD EXAM<br>Costs<br>Total Costs<br>\$150.00<br>Covernment Costs<br>\$150.00                                                 | Student Corts<br>\$0.00 |                                                                                |                                                                            |  |
|                                                                                                    | BACK SUBMIT CANCEL                                                                                                    |                         |                                                                                |                                                                            |  |

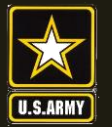

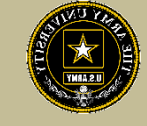

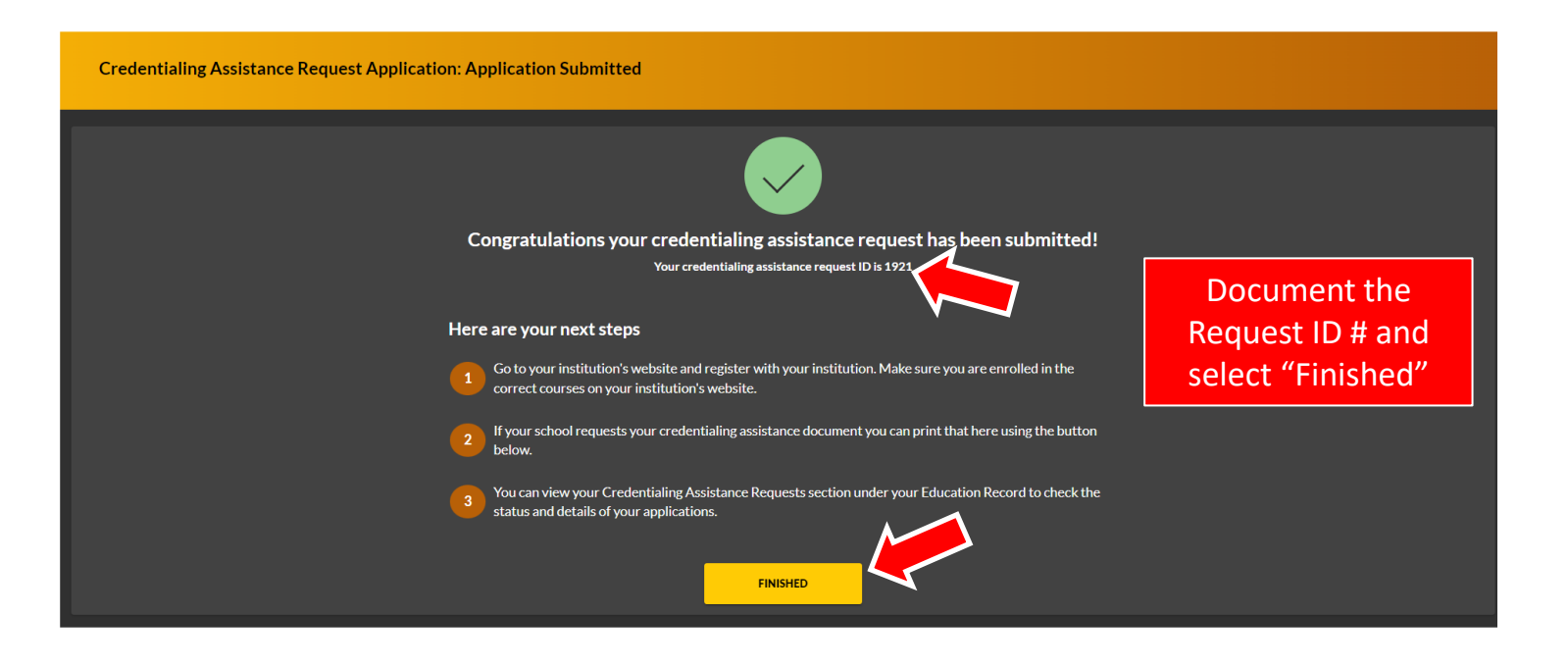

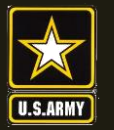

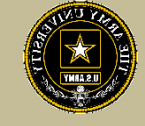

| ignited =                   | B EDUCATION PROGRAMS ~                                                                  | HIEP NGUYENCAR - HEL            |
|-----------------------------|-----------------------------------------------------------------------------------------|---------------------------------|
| 器 Dashboard                 | Tuition Assistance Requests                                                             |                                 |
| Messages                    |                                                                                         |                                 |
| EDUCATION RECORD            |                                                                                         |                                 |
| Tuition Assistance Requests | Tuition Assistance Requests Other Funded Enrollments                                    |                                 |
| ✓ Education Goals           | Filter By 👻                                                                             |                                 |
| SkillBridge Applications    |                                                                                         |                                 |
| Documents                   | ID #1921-EMBRY-RIDDLE AERONAUTICAL UNIVERSITY                                           |                                 |
| Testing >                   | PENDING ACAPO REVIEW • ACTIVE CA                                                        |                                 |
| \$ Recoupments              | TRAINING - Test 10/31/2022 - 10/31/2023 Level: Other Grade: Credits: 1 Government Cost: | \$425.00 Student Cost: \$0.00 🗸 |
| Recoupment Transactions     |                                                                                         | Confirm the                     |
| Education Programs >        | CANCEL                                                                                  | commune (                       |

Confirm the CA Request is listed under "Tuition Assistance Requests" on the Dashboard, reflecting "Pending ACAPO Review"

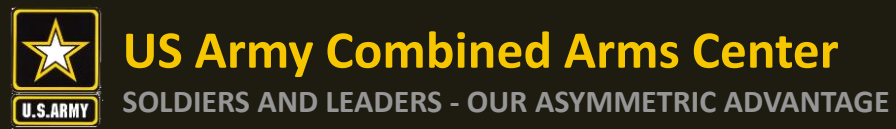

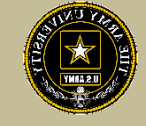

| Dashboard                                                                                                    |                                                       |                           |                                                 |                                                                  |
|----------------------------------------------------------------------------------------------------|-------------------------------------------------------|---------------------------|-------------------------------------------------|------------------------------------------------------------------|
| Active TA Active CA                                                                                                |                                                       |                           |                                                 | From the dashboard, on the left panel click on "Education Goals" |
| Fiscal Year Cap<br>\$1,000.00<br>Funding Remaining<br>Credits Remaining: 4                                         | Undergraduate<br>130<br>Credits Remaining<br>GPA: N/A | ③ Graduate                | ©<br><b>39</b><br>Credits Remaining<br>GPA: N/A |                                                                  |
| ACTIVE EDUCATION GOALS                                                                                             |                                                       |                           |                                                 |                                                                  |
| Designer<br>APPROVED • AMERICAN MILITARY UNIVERSITY (AMU) • Bachelors Degree                                       | e • Eligible for Active TA                            |                           |                                                 |                                                                  |
| 10% COMPLETE                                                                                                    |                                                       |                           |                                                 |                                                                  |
| Required Credits: 120.00 Compl                                                                                     | leted Credits: 12.00                                  | Transferred Credits: 0.00 | Remaining Credits: 108.00                       |                                                                  |
| APPLY FOR FUNDING VIEW DETAILS                                                                                     |                                                       |                           |                                                 |                                                                  |
| Aggregate/Soils Base Testing Technician<br>APPROVED • Credentialing Assistance - MOS Related • Eligible for the CA |                                                       |                           |                                                 |                                                                  |
| 50% COMPLETE                                                                                                    |                                                       |                           |                                                 |                                                                  |
| Required Credits: 2.00 Comple                                                                                      | eted Credits: 1.00                                    | Transferred Credits: 0.00 | Remaining Credits: 1.00                         |                                                                  |
| APPLY FOR FUNDING VIEW DETAILS                                                                                     |                                                       |                           |                                                 |                                                                  |

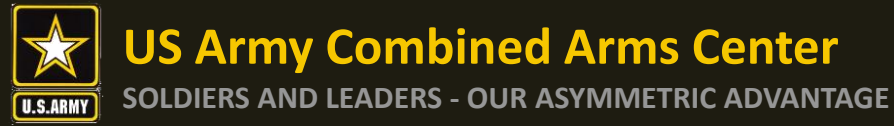

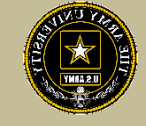

| Dashboard                                                                                                    |                                                       |                                                                                                    |                            |
|----------------------------------------------------------------------------------------------------|-------------------------------------------------------|----------------------------------------------------------------------------------------------------|----------------------------|
| Active TA Active CA                                                                                                   |                                                       |                                                                                                    |                            |
| Fiscal Year Cap<br>\$1,000.00<br>Funding Remaining<br>Credits Remaining: 4                                            | Undergraduate<br>130<br>Credits Remaining<br>GPA: N/A | In the data of the data of | ®<br>shboard,<br>Education |
| ACTIVE EDUCATION GOALS Designer APPROVED • AMERICAN MILITARY UNIVERSITY (AMU) • Bachelors Degree 10% COMPLETE         | • Eligible for Active TA                              | Goal, and selec<br>Fundin                                                                                                    | rt Apply for               |
| Required Credits: 120.00 Comple                                                                                       | eted Credits: <b>12.00</b> Ti                         | ansferred Credits: 0.00                                                                                                    | Remaining Credits: 108.00  |
| Aggregate/Soils Base Testing Technician<br>APPROVED • Credentialing Assistance - MOS Related • Eligible for Active CA |                                                       |                                                                                                    |                            |
| SO% COMPLETE<br>Required Credits: 2.00<br>Comple<br>APPLY FOR FUNDING                                                 | tted Credits: 1.00 T                                  | ransferred Credits: 0.00                                                                                                    | Remaining Credits: 1.00    |

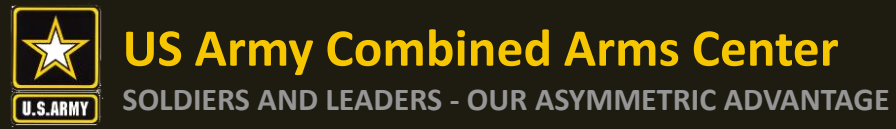

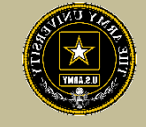

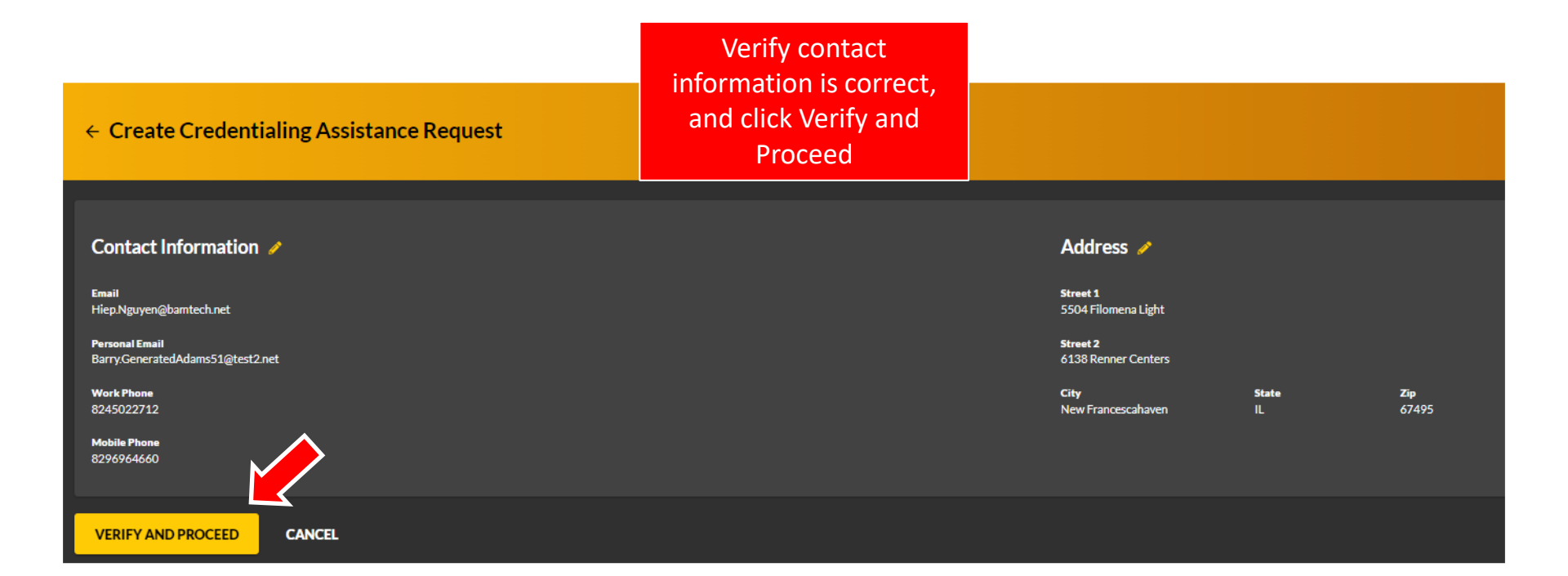

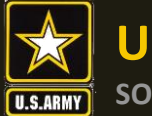

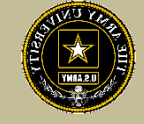

| Create Credentialing Assistance Request: Aggregate/Soils Base Testing Technician                                                                                                    |                                                                                                   |
|----------------------------------------------------------------------------------------------------|---------------------------------------------------------------------------------------------------|
|                                                                                                    |                                                                                                   |
| User Agreement                                                                                                    |                                                                                                   |
| In order to simplify the application process, you should be aware of or have the following information:                                                                                                    |                                                                                                   |
| Access to your student registration information. This will help you identify the information needed for your funding request. You will need the following information: or extential name, course/exam little, course/exam tot, and outson quote from the word or for the course/exam integration information.                                                                                                    | n where screenshots are acceptable).                                                              |
| * Deact dates for your training courses and/or exams. The Ordertailing Assistance (IC4) request date must be 90-45 days prior to the scann or training courses start date. The end date cannot secred 345 calendar days from the start date. These dates can be retrieved from your vendor.                                                                                                    |                                                                                                   |
| Register with the vendor if registration is required prior to the start date, but do not pay anything out of pocket as it will not be reimbursed.                                                                                                    |                                                                                                   |
| Submit requests for books and material in conjunction with a request for a course or exam. Requests for books or material atoms will be rejected unless there is a pending request for a course/exam in progress for the same oredential.                                                                                                    |                                                                                                   |
| Ensure your personal data is up to date on your education record. This is crucial to ensure your funding request flows property.                                                                                                    |                                                                                                   |
| You must agree to all conditions in order to submit this application for approval                                                                                                    |                                                                                                   |
| ACADEMIC                                                                                                    |                                                                                                   |
| 2 Indentiand that It is my responsibility to ensure my grades (certificate of completion) are updated in the Army official system of record (Armyign)ED). Grades that are 60 days past course/exam end date are considered overdue and will prevent me from applying for CA and will result in recoupment of CA.                                                                                                    |                                                                                                   |
| 2 Juctborize the release of training and academic information (course grades, exam completions, etc.) by the above institution to the Army (PL 93-568). Igrant permission for the Army to share my training and academic information are needed with Army Civitare and Army Contractors whose responsibilities and contract include education services and programs                                                                                                    | L                                                                                                 |
| Vill Inform my Commander and/or supervisor of my enrollment in the above course(s) or exam(s). All policies and conditions in AR 521-5 apply.                                                                                                    |                                                                                                   |
| FRANCIAL                                                                                                    |                                                                                                   |
| 2 lagree that no changes will be made in the above counsel(s) or examp(s) or dollar amounts without the approval of the Amy Credentialing Assistance Program Office (ACAPO) staff, otherwise, I will pay the difference to the Amy and/or the vendor,                                                                                                    |                                                                                                   |
| 2 I understand that the Army will pay what is a schorized for my Credentialing Assistance (CA) request not to acceed the factal year (PY) limit. I agree to pay the remaining amount and any other costs and fees. Lunderstand that I may use both Tuition Assistance and CA, however, the combined usage shall not exceed \$4000 per PY.                                                                                                    |                                                                                                   |
| C Lunderstand that I will reinhourse the Total Government Cost above for failing a course/exam, non-completions (failing to attend a course or sit for an exam in the lime/tame requested; incomplete "T grades unresolved 120 days after the course/exam end date, or withdrawah if determined that the failure to complete the course was not due to reasone beyond Collection of this det will be in accordance with DODPAR; Ver 7A, Chapter 50.                                                                                                    | my control (IAW AR 621-5). I hereby voluntarily authorize the amount to be withdrawn from my pay. |
| 🛜 Lenderstand that this application does not guarantee that hunds are available, and that the US Army has no obligation to hund this application until it has been approved by the Army CA Central Billing Office.                                                                                                    |                                                                                                   |
| 2 Iunderstand that it is my responsibility to coordinate with the vendor before requesting an extension from the ACAPO to ensure the vendor will activitize an extension. I will pay all addension fees to the vendor.                                                                                                    |                                                                                                   |
| I understand that CAFor courses starting in the next PV is conditional until receipt of the CA funds.                                                                                                    | Poad and chock all                                                                                |
|                                                                                                    | Neau and theth all                                                                                |
| PRUVACTACI STATEMENT:                                                                                                    | the state of the Part of the state of                                                             |
| AUTHORITY: 10 USC 2007. Payment of Tablon for OH-Duty Training or Education, AR 621 5, Army Continuing Education System.                                                                                                    | boxes and click lagree,                                                                           |
| Processes an include to provide the provide the provide to provide the provide to provide to provide the provide to provide to provide to provide the provide to provide to provide to provide the provide to provide to provide the provide to provide to provide the provide to provide to provide the provide to provide to provide the provide to provide to provide the provide to provide to provi | <b>.</b>                                                                                          |
| DISCLOSURE: Voluntary: however, failure to provide the information may result in denial of Army fultion Assistance [TA].                                                                                                    | Continue                                                                                          |
|                                                                                                    | continue                                                                                          |
| There are survey criminal and child                                                                                                    |                                                                                                   |
|                                                                                                    |                                                                                                   |
|                                                                                                    |                                                                                                   |

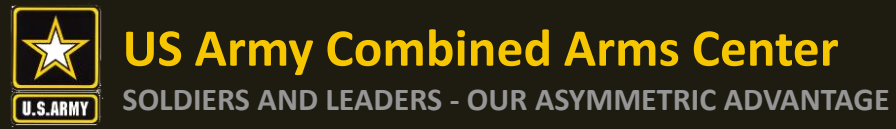

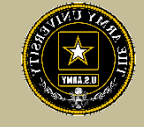

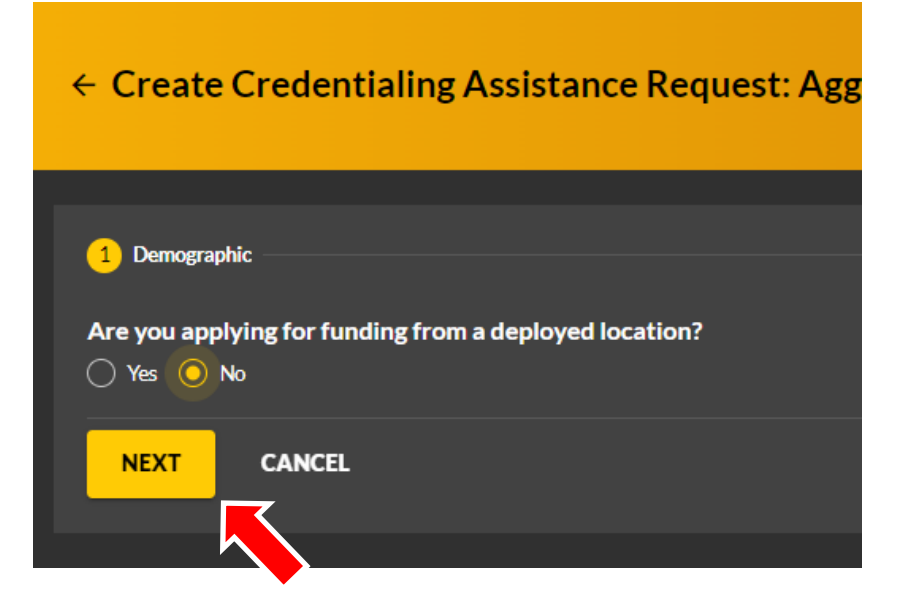

Select if deployed or not and select "Next"

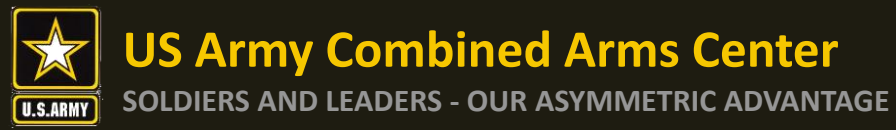

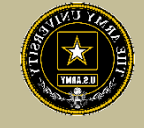

| ← Create Credentialing Assistance Request: Aggregate/S               | oils Base Testing Technician                                                                               |                                                                                                    |      |
|----------------------------------------------------------------------|----------------------------------------------------------------------------------------------------|----------------------------------------------------------------------------------------------------|------|
|                                                                      |                                                                                                    |                                                                                                    |      |
| C Demographic                                                        | 2 Vendor                                                                                                   | 3 Dates 4                                                                                                    | Exam |
| What is your Exam Center?                                            | enter not listed, please forward information to the Credentialing Assistance office via ArmylgnitED messag | ring and provide the following information: testing providers name, physical mailing address, phone number, and |      |
| website address.<br>Vendor *<br>EMBRY-RIDDLE AERONAUTICAL UNIVERSITY |                                                                                                    | Select Vendor and Campus in t<br>drop-down menu                                                                 | he   |
|                                                                      |                                                                                                    |                                                                                                    |      |
|                                                                      |                                                                                                    | Once selected, you will click th<br>"Next" button                                                               | ne   |
|                                                                      |                                                                                                    |                                                                                                    |      |

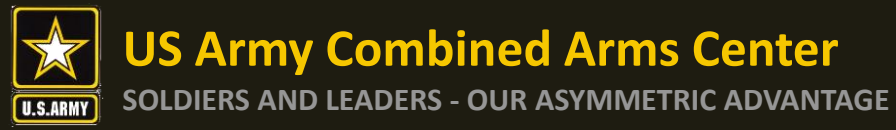

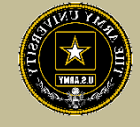

|                                                                                                    |                                                                                                    |                                                                                  | Select the start/end date for<br>request                                                  |
|----------------------------------------------------------------------------------------------------|----------------------------------------------------------------------------------------------------|----------------------------------------------------------------------------------|-------------------------------------------------------------------------------------------|
| ← Create Credentialing Assistance Request: Aggregate/Soils Base Testing Technician                                                                                                    |                                                                                                    |                                                                                  | NOTE:<br>• Start date MUST be within                                                      |
| Demographic What are your estimated start and end dates? You have up to 365 days to prepare for your training or exam. Within the 365 days, you are required to takes Jonner than 365 days, please forward information to the Credentialine Assistance office via Arm | Vendor     Protection for your training or exam(s). If you do not apply for funding for your train depitED messaging. | 3 Dates ing or exam, you will be required to reimburse the government for the or | 45 days or no greater than<br>90 days from the submit<br>date                             |
| Estimated Start Date* 10/31/2022 Estimated find Date* 10/31/2023                                                                                                    |                                                                                                    |                                                                                  | <ul> <li>END Date cannot exceed<br/>365 from the Start Date on<br/>the request</li> </ul> |
|                                                                                                    |                                                                                                    |                                                                                  | • END Date must be at least<br>31 days from the ETS Date                                  |

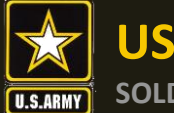

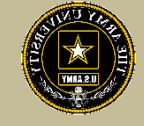

| ← Create Credentialing Assistance Request: Aggregate/Soils Base                                  | Testing Technician                                                                           |
|--------------------------------------------------------------------------------------------------|----------------------------------------------------------------------------------------------|
| 🥒 Demographic 🥢 Vendor                                                                           |                                                                                              |
| What do you need funding for?          ADD EXAM       ADD BOOKS AND MATERIALS       ADD TRAINING | Select Add-Exam and once the<br>exam populates, you will Select<br>"Add Books and Materials" |
| BACK SUBMIT CANCEL                                                                               | NOTE: Books and Materials can<br>ONLY be submitted AFTER adding<br>a Training or Exam        |

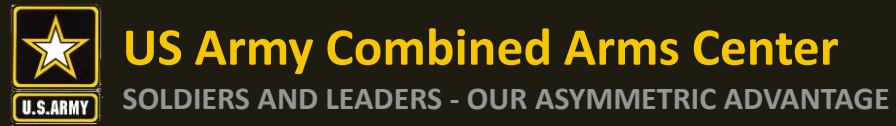

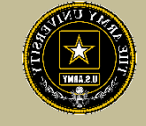

| 🥟 Demographic                                                    | 🧭 Vendor                                                                           |        | 🥒 Dates ——— |
|------------------------------------------------------------------|------------------------------------------------------------------------------------|--------|-------------|
| Add Book and Material<br>Study Material Test<br>Description: N/A |                                                                                    | SELECT |             |
| Theory Book<br>Description: N/A                                  |                                                                                    | SELECT |             |
| Public Relations Book<br>Description: N/A                        | Click the Select button on the<br>book/material you wish to<br>add to your request | SELECT |             |
| ВАСК                                                             | <b>NOTE:</b> You can only select one on this screen                                |        |             |

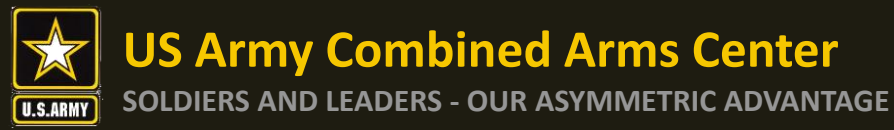

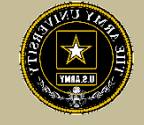

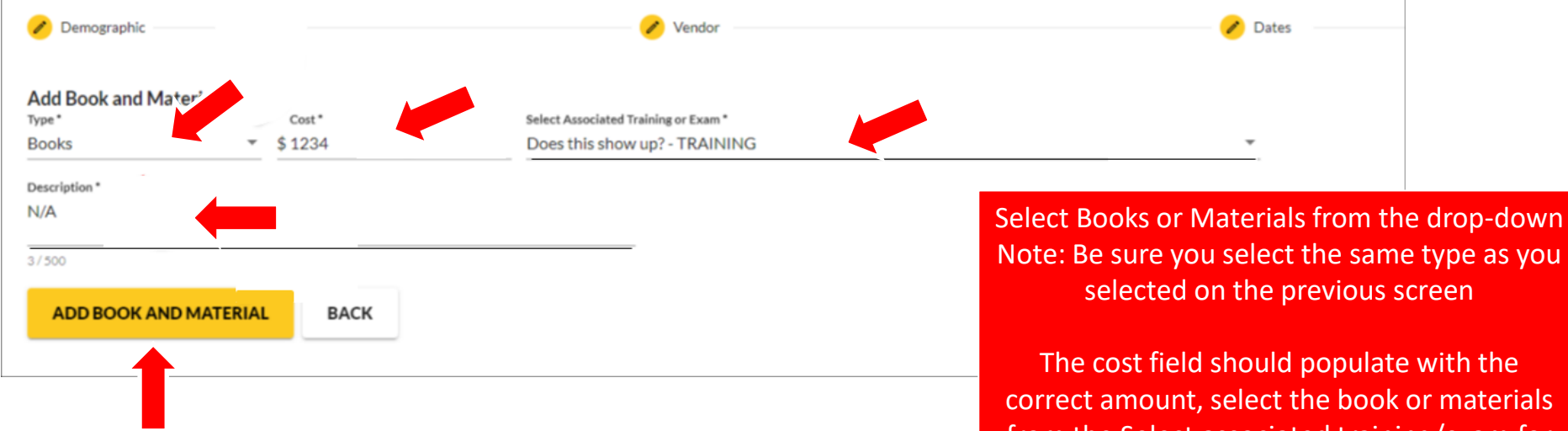

Note: Be sure you select the same type as you

The cost field should populate with the correct amount, select the book or materials from the Select associated training/exam for this book from the drop-down, add a description and select "Add Book and Material"

**NOTE:** You can only select one on this screen

Books/materials must be associated with a training or exam to be processed.

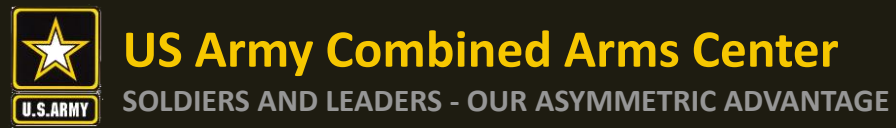

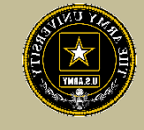

| 🥜 Demographic                            |                                                                                | 🥜 Vendor                         | 🧭 Dates                                                      | (4) Training/Exam                                                     |
|------------------------------------------|--------------------------------------------------------------------------------|----------------------------------|--------------------------------------------------------------|-----------------------------------------------------------------------|
| BOOK AND MATE                            | RIAL - Books                                                                   |                                  | ×                                                            | Remaining Funding                                                     |
| Government Cost<br>\$500.00              | Student Cost         Associated Trail           \$734.00         Does this she | ning or Exam<br>ow up?           |                                                              | Fiscal Year<br><b>\$4,000.00</b><br>Fiscal Year Credits<br><b>0</b>   |
| ADD BOOKS AND MATER                      | IALS                                                                           |                                  | Select "Add Book<br>additional books or<br>for the tr        | s or Materials" to add<br>materials you will need<br>aining/exam.     |
| Total Costs<br>\$1,234.00<br>BACK SUBMIT | Government Costs<br>\$500.00                                                   | Student Costs<br><b>\$734.00</b> | The process to su<br>materials will be th<br>step adding the | bmit another book or<br>e same as the previous<br>book and materials. |
|                                          |                                                                                |                                  | Once all books and<br>Select                                 | d materials are added,<br>"Submit"                                    |

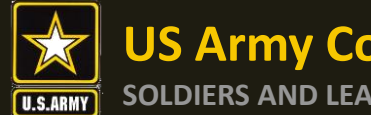

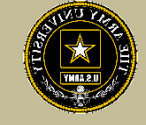

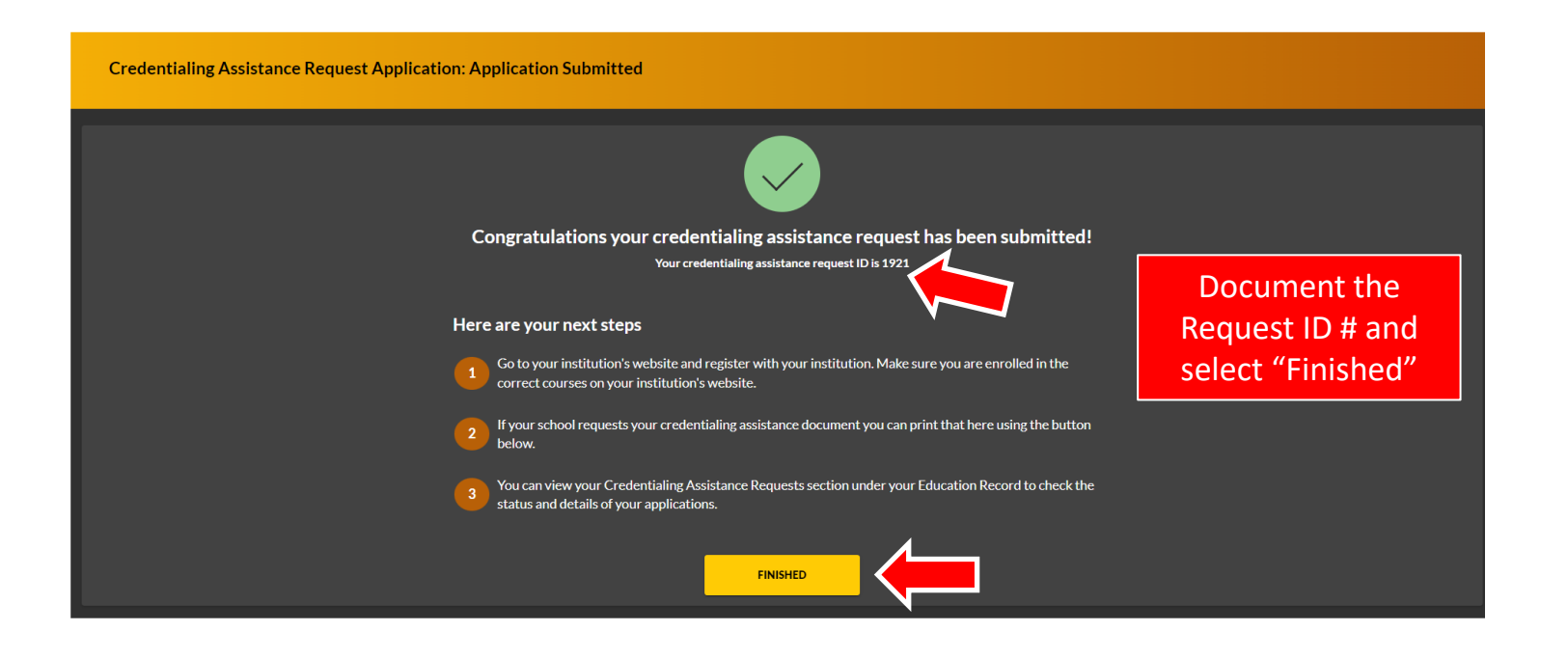

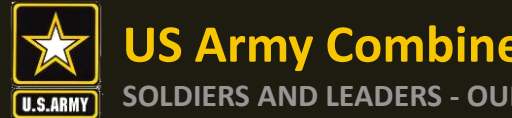

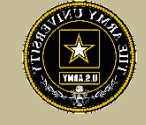

| ignited a =                 | 8 | education programs ~                                                                      | HIEP NGUYENCAR - HEL          |
|-----------------------------|---|-------------------------------------------------------------------------------------------|-------------------------------|
| 98 Dashboard                |   |                                                                                           |                               |
| Messages                    | • | ← Tuition Assistance Requests                                                             |                               |
| EDUCATION RECORD            |   |                                                                                           |                               |
| Tuition Assistance Requests | _ | Turtion Assistance Requests Other Funded Enrollments                                      |                               |
| ✓ Education Goals           |   | ter Ry 👻                                                                                  |                               |
| SkillBridge Applications    |   |                                                                                           |                               |
| Documents                   |   | ID #1921-EMBRY-RIDDLE AERON/ TICAL UNIVERSITY                                             |                               |
| Testing >                   |   |                                                                                           |                               |
| \$ Recoupments              |   | TRAINING - Test 10/31/2022 - 10/31/2023 Level: Other Grade: Credits: 1 Government Cost: 1 | 425.00 Student Cost: \$0.00 ~ |
| \$ Recoupment Transactions  |   |                                                                                           | Confirm the C                 |
| Education Programs >        |   | CANCEL                                                                                    | Commin the C                  |

CA Request is listed under "Tuition Assistance Requests" on the Dashboard, reflecting "Pending ACAPO Review"

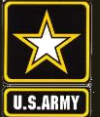

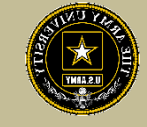

# CANCELING A CA REQUEST

## **BEFORE PAYMENT**

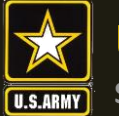

US Army Combined Arms Center SOLDIERS AND LEADERS - OUR ASYMMETRIC ADVANTAGE

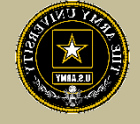

#### **Canceling CA Request**

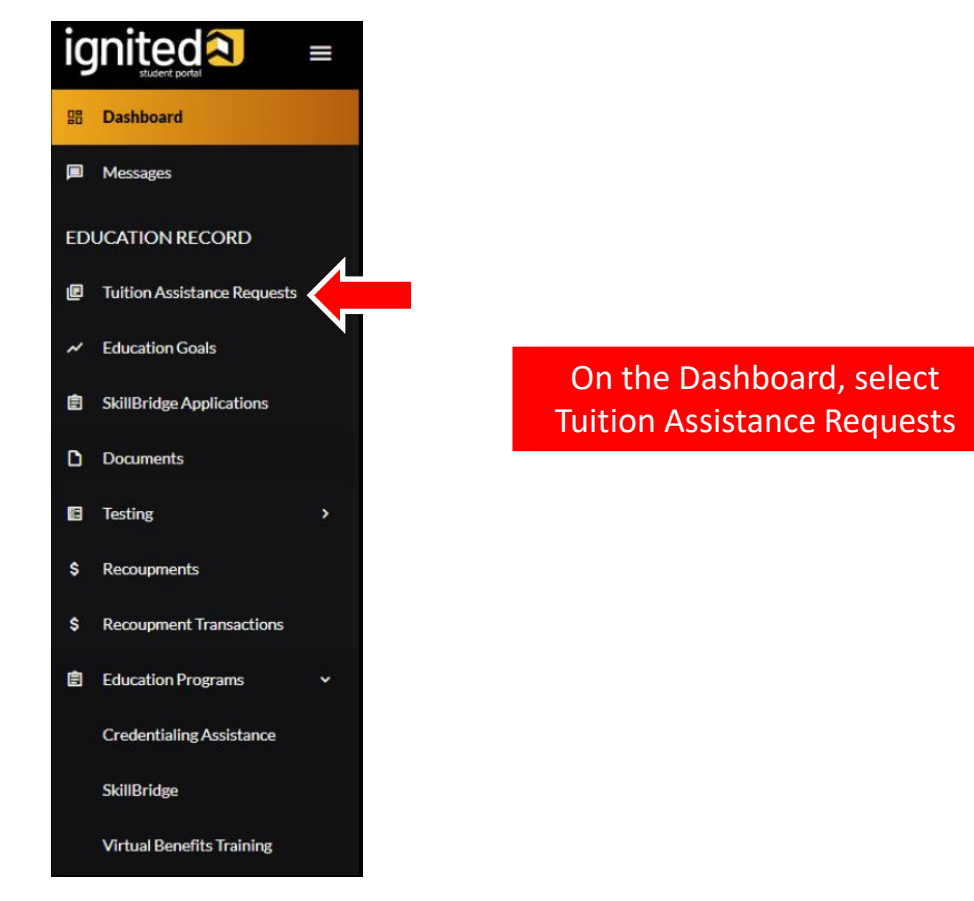

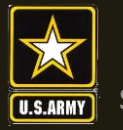

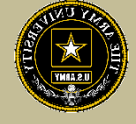

## **Canceling CA Request**

| ID #2223-AMERICAN MILITARY UNIVERSI<br>ACAPO CONCURS / PENDING FINANCE PAYMENT • GUARE | TY (AMU)                                                                                         |                         |             |              |                           |                      |     |
|----------------------------------------------------------------------------------------|--------------------------------------------------------------------------------------------------|-------------------------|-------------|--------------|---------------------------|----------------------|-----|
| BOOK AND MATERIAL - Books 12/01/2022 - 01/31/                                          | 2023                                                                                             | Level: Other            | Grade: X C  | Credits: 1   | Government Cost: \$12.00  | Student Cost: \$0.00 | ~   |
| CANCEL                                                                                 |                                                                                                  |                         |             |              |                           |                      |     |
| ID #2222-AMERICAN MILITARY UNIVERSI<br>ACAPO CONCURS / PENDING FINANCE PAYMENT • GUARE | <b>TY (AMU)</b><br>D CA                                                                          |                         |             |              |                           |                      |     |
| TRAINING - Does this show up? 12/01/2022 - 01/31/                                      | 2023                                                                                             | Level: Other            | Grade: P Cr | redits; 1    | Government Cost: \$122.00 | Student Cost: \$0.00 | ~   |
| ☑ SIGN DOCUMENT CANCEL                                                                 | Locate the correct request you<br>Cancel, select the Cancel butto<br>then select the "Yes" butto | wish to<br>on and<br>on |             | C<br>R<br>Ar | ancel Credentia<br>equest | lling Assista        | nce |

NOTE: Deleted CA Request will disappear from list

NOTE!!! ENSURE THE CASE HAS NOT BEEN FUNDED BEFORE HITTING CANCEL Are you sure you want to cancel this credentialing assistance request application? There is no undo operation and you will have to resubmit your application.

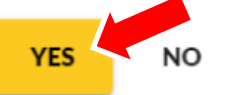
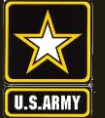

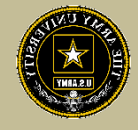

# REQUESTING A WITHDRAWAL FROM A CA REQUEST

## AFTER PAYMENT HAS BEEN MADE

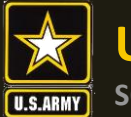

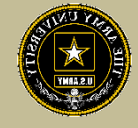

|                             | EDUCATION PROGRAMS ~ |
|-----------------------------|----------------------|
| B Dashboard                 | Messages             |
| Messages                    | Dashboard            |
| EDUCATION RECORD            |                      |
| Tuition Assistance Requests | Guard CA             |
| ✓ Education Goals           | Fiscal Year Cap      |
| SkillBridge Applications    |                      |

Upon logging in your ArmyIgnitED account, click 'Messages' on the left side menu or choose the envelope icon at the top of your screen

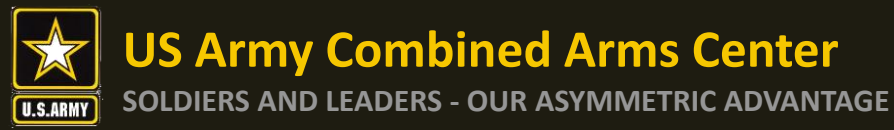

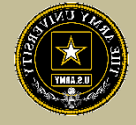

| ← My Inbox |  | - | CREATE MESSAGE |
|------------|--|---|----------------|
|            |  |   |                |

#### To compose and send a message, click 'Create Message' in the top right corner of screen

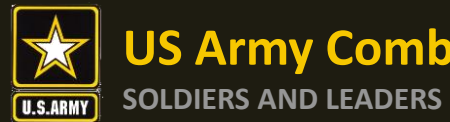

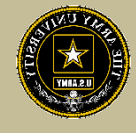

| Create Message |                 | ×      |
|----------------|-----------------|--------|
| Category "     | v               |        |
| Subject *      |                 |        |
| B I U Format • |                 | ශ රූ 🖬 |
| Attachments    |                 |        |
|                | Drop files here |        |
| SEND CLOSE     |                 |        |

**Category:** Credentialing Assistance

Subject: Request for Withdrawal

Body: Provide information on the case you wish to withdraw from- Case ID#, Title of the Course, and reason.

NOTE!! Soldiers who receive a grade other than a "W" for withdrawing from the course or exam will not be able to submit a request for recoupment waiver for it.

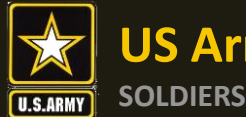

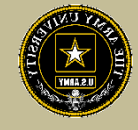

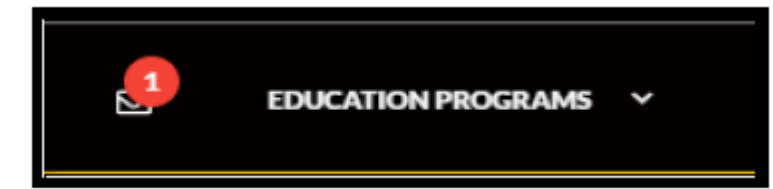

Once ACAPO enters the grade of "W", you will receive an email letting you know you have a message waiting for you to view regarding course recoupment. Please check messages in the ArmylgnitED portal and view the recoupment action message.

| Select Category<br>All                          | Has Suspense Date |
|-------------------------------------------------|-------------------|
| Conversations Sent                              |                   |
| Jenkins, Randie<br>Education Counseling Request | Fri 06/10/2022    |
| Jenkins, Randie                                 | Mon 06/06/2022    |

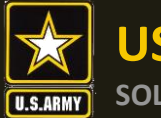

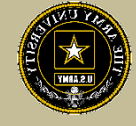

Click 'Recoupments' then click 'Process Recoupment':

| ignited a =                                                               | ø                                                                                                    | EDUCATION PROGRAMS ~                                                                                                    |                       |   |          |              |          | 🚺 міке     | PURNELLCAR - HE     |
|---------------------------------------------------------------------------|----------------------------------------------------------------------------------------------------|----------------------------------------------------------------------------------------------------|-----------------------|---|----------|--------------|----------|------------|---------------------|
| B Dathbard                                                                | ← Recoupments                                                                                                    |                                                                                                    |                       |   |          |              |          |            |                     |
| EDUCATION RECORD                                                          | EDUCATION RECORD                                                                                                    |                                                                                                    |                       |   |          |              |          |            |                     |
| <ul> <li>✓ Education Gradu</li> <li>■ Skill/rides Arclivations</li> </ul> |                                                                                                    | 1. This is your official institution that a recompany of a statistic program completion are completed as a field \$252 and \$675 \statistics are inquired to reinform the Anny for a consult which Millary Tables Aubitance we and and sachdificary consumption are induced as a field \$252 and \$675 \statistics are inquired to reinform the Anny for a consult which Millary Tables Aubitance we and and sachdificary consume<br>completion are not associated as a second and a sachdificatory consume completion for<br>2. The have are write that 20 per appeared date (from the date of nucleif of the autoinformy consume completion for<br>an and and a second as a second as |                       |   |          |              |          |            |                     |
| D Doarnents                                                               | of<br>h Bayes a tencagenet. We're law'r a 'W with anal godd, Befer tu fe. Studer. Marci - Amelyn (ED) Bocagened. We'er Poors, to naer shiftmataba.<br>3 fer al na o door an dhyfr an o'f he don a strae prio to yna angene da, a saferui d dekriso fik fal anerer all holfstaf agene yn prio<br>4 haer Off 2022, an al AGS, sanddraho yna completion gan angene da. We'er shiftawal gene fi holfstaf agene yn prio<br>5 haer Off 2022, an al AGS, sanddraho yna completion gan angene film 'W er shiftawal gene film an an diau yn o'r ar andergodude correg. 'C, 'D' e 'P for godude correg, an other see paolog galo or stato, and no godu                                                                                                    |                                                                                                    |                       |   |          |              |          |            |                     |
| Recorprets                                                                | S Providence to unactification graphs is in error, yea have still this mappene data is provide an unicideal wideled sey prade. Reconstruct the surgenees data will not be stopped or informable over if a subfactory grade is underitted.     Provide presidence structures and the surgenees data will not be stopped or informable over if a subfactory grade is underitted.     Provide presidence structures and the surgenees data will not be stopped or informable over if a subfactory grade is underitted.     Provide presidence structures and the surgenees data will not be stopped or informable over if a subfactory grade is underitted.     Provide presidence structures and the surgenees data will not be stopped or informable over if a subfactory grade is underitted.     Provide presidence structures and the surgenees data will not be stopped or informable over if a subfactory grade is underitted. |                                                                                                    |                       |   |          |              |          |            |                     |
| B Education Programs >                                                    |                                                                                                    |                                                                                                    |                       |   |          | Student Cost | Telefort |            | <b>.</b>            |
| E Research >                                                              | R0A                                                                                                    | nurse Cone - Inne<br>M - Practical - Advanced Concrete Flatswork Flaisber                                                                                                    | 11/07/2022-00/26/2023 | F | \$234.00 | \$11.00      | \$234.00 | 10/14/2022 | Process Recouperent |
| INFORMATION                                                               | 510                                                                                                    |                                                                                                    |                       |   |          |              |          |            |                     |

#### Read 'recoupment conditions' -> 'I Understand These Conditions':

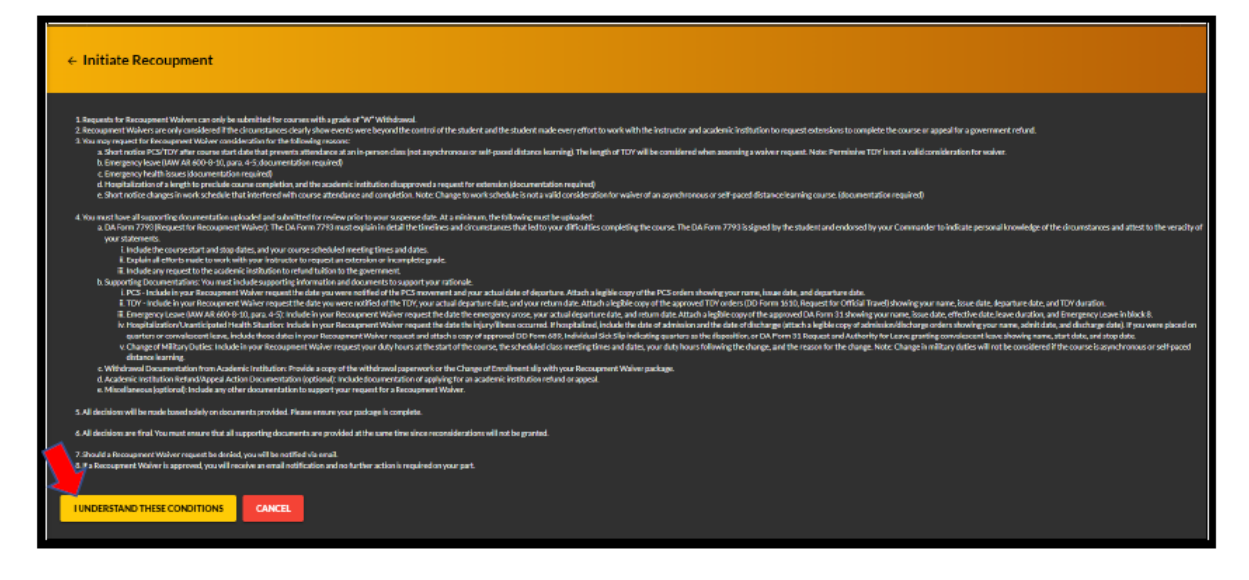

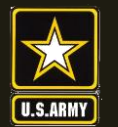

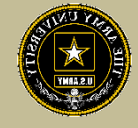

Soldiers have 3 choices for 'Method of Recoupment':

- 1. Lump Sum Payroll Deduction
- 2. Payroll Deduction (up to 6 months)
- 3. Waiver (a Request for Recoupment Waiver)

| ← Initiate Recoupment                                                                                                    |                 |             |
|----------------------------------------------------------------------------------------------------|-----------------|-------------|
| Request Details                                                                                                    |                 |             |
| This is the course you are going to recoup and, it applicable, all its associated free. Please select the method of recoupenent. You cannot apply for a Recoupement Waiver due to the grade is your course (P). | Supervise Date: | Compared .  |
| DXAM - Practical - Advanced Concrete Flatwork Printher                                                                                                    | 50/14/2022      | \$23400     |
| Waiver                                                                                                    |                 | UIAL \$2900 |
| BACK SUBMIT CANCEL                                                                                                    |                 |             |

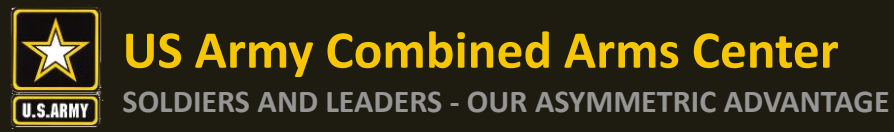

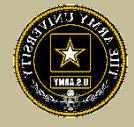

| * MilleRespect                                                                                                    |            |        |
|----------------------------------------------------------------------------------------------------|------------|--------|
| heastfuly                                                                                                    |            |        |
| The Rule and party in Rule of Application Transmission Announcement Application Transmission Applications and Applications and Applications an |            |        |
| Analas No.                                                                                                    | lagant las | larka  |
| 14221+ Certifican International                                                                                                    | 8542       | mos    |
| taritari                                                                                                    |            | 55 Jan |
| Saurializamente                                                                                                    |            |        |
| An information of the second second se                                                                                                    |            |        |
| A second second s                                                                                                    |            |        |
| Treasure                                                                                                    |            |        |
| brien                                                                                                    |            |        |
| Ageng an upware (y to hair, w)                                                                                                    |            |        |
| A manual manual manual manual manual manual manual manual manual manual manual manual manual manual manual manu                                                                                                    |            |        |
|                                                                                                    |            |        |
| The ended of the ended of the e |            |        |
|                                                                                                    |            |        |
| Parameter<br>personale supporter automatic (2014)                                                                                                    |            |        |
| niam.                                                                                                    |            |        |
| Tennon<br>separate                                                                                                    |            |        |
| Dataset Contract Contract Cont |            |        |
|                                                                                                    |            |        |

'Waiver' -> 'Recoupment Waiver Reason' -> Upload SUPPORTING DOCUMENTATION (Orders, Medical, Emergency Leave Form, etc.) -> 'Submit'

NOTE: The first 3 Supporting Documentation upload areas are REQUIRED. You must have this documentation in order to submit your request. The remaining 2 Supporting Documentation upload areas are OPTIONAL. NOTE: 'Waiver' CAN ONLY BE SELECTED FOR A 'W' GRADE!!!

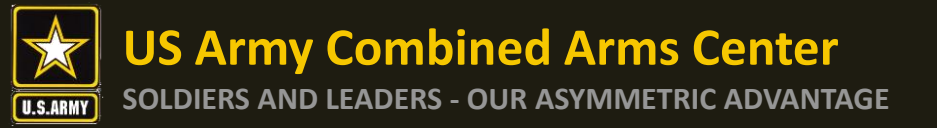

**Q & A** 

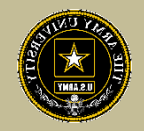

Army Credentialing Assistance Program Page:

https://www.cool.osd.mil/army/costs\_and\_funding/army\_credential\_assistance.htm

ArmylgnitED:

https://www.armyignited.army.mil/

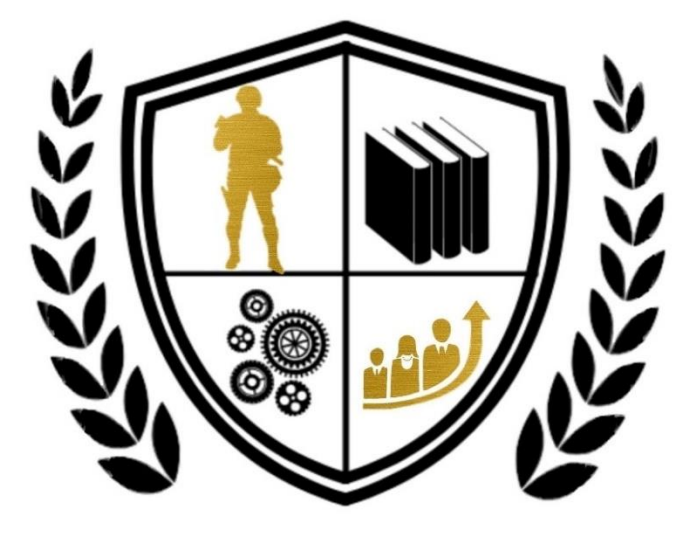

Army Credentialing Assistance